# Aardbeien tekst

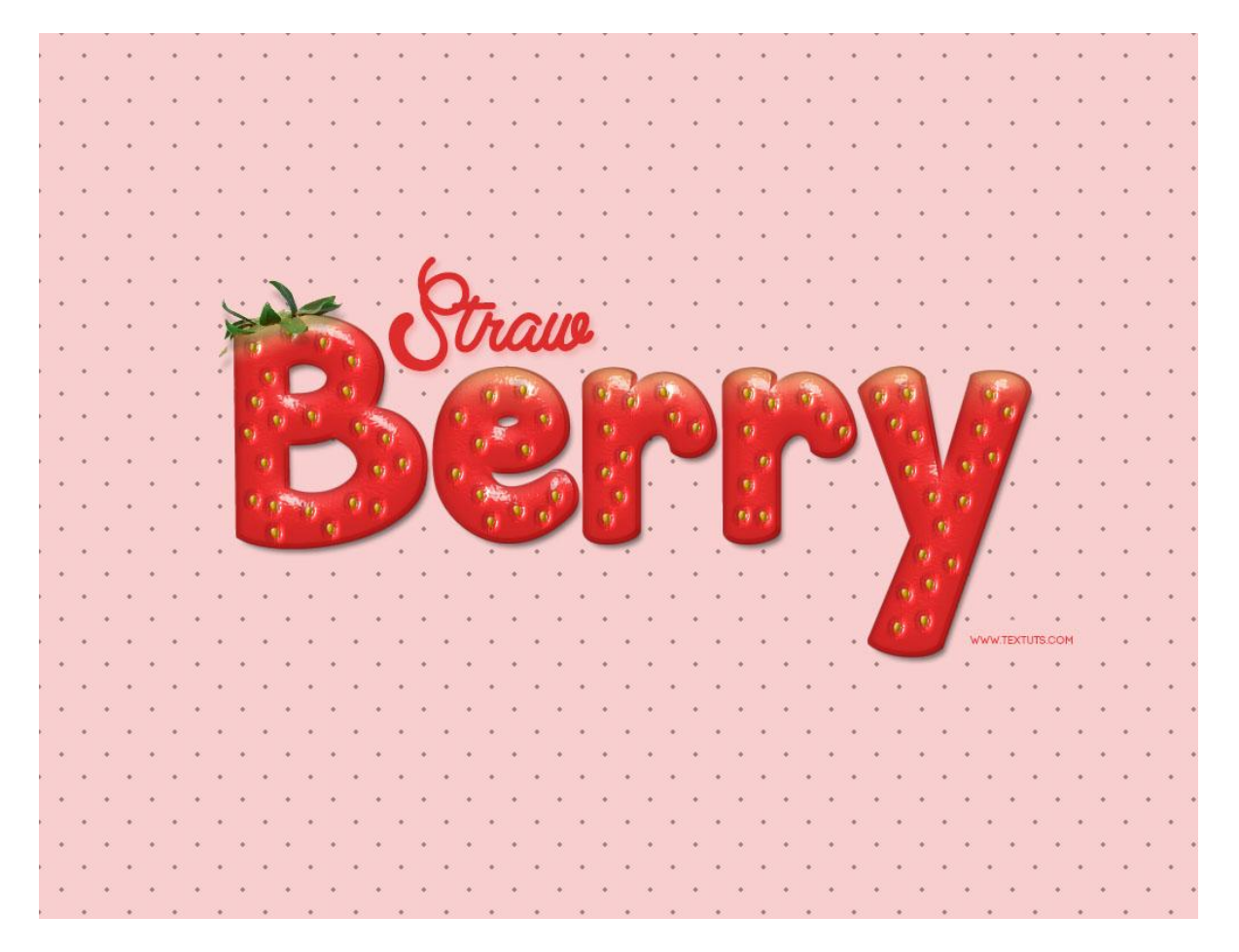

<u>Nodig</u> : lettertypes 'Janda Mantee' en 'Clear line'; papier structuur; patroon; fruit; stippen (password = psychofish)

### <u>Stap 1</u>

Open een nieuw document : 1024 x 768 px; vul de achtergrond met kleur = # F8CECE.

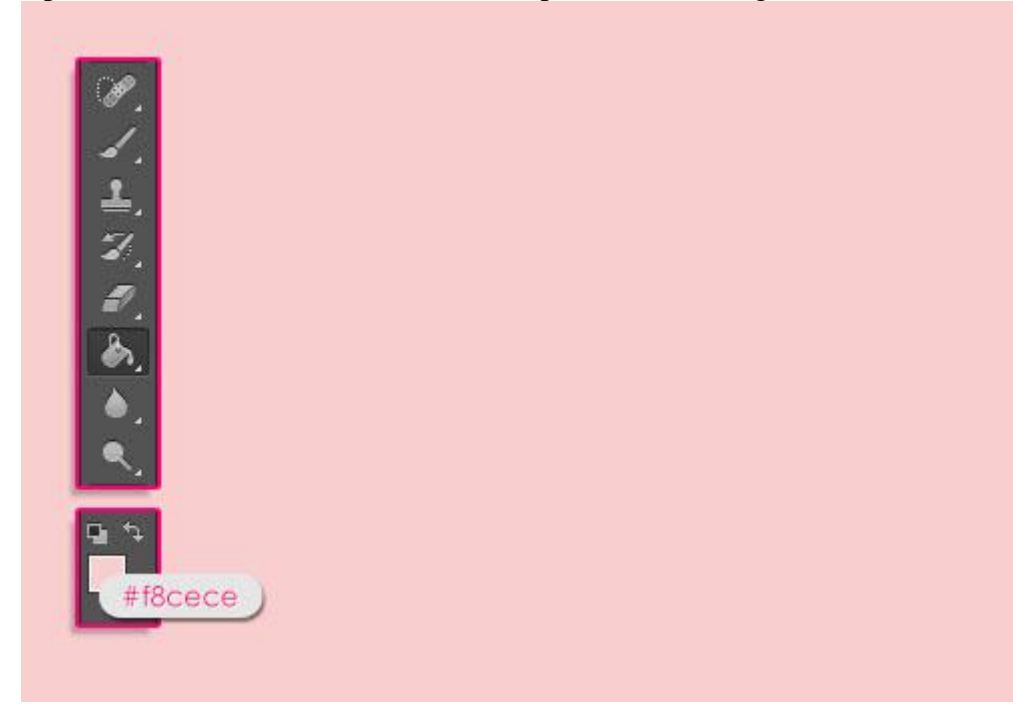

Aardbeien tekst - blz. 1

Tekst toevoegen; lettertype = Janda Manatee; kleur = # F12F2F; lettergrootte = 250 pt; tekstspatiëring = 20 zo is er wat meer ruimte tussen de letters.

| Character           |                                                                                                    | <b>-</b> ≡ |  |
|---------------------|----------------------------------------------------------------------------------------------------|------------|--|
| Janda Manatee.      | •• 💌 Regular                                                                                                    |            |  |
| T 250 pt            | <ul> <li> <sup>‡</sup>A/A         <sup>⊥</sup> <sup>230</sup> pt         <sup>1</sup> <sup>1</sup></li></ul> |            |  |
| VA                  | ▼ ₩A 20                                                                                                    |            |  |
| ‡T 100%             | <b>T</b> 100%                                                                                                    |            |  |
| A <sup>a</sup> 0 pt | Color:<br>#f12f                                                                                                    | 2f         |  |
| T T TT              | TT T' I <u>1</u>                                                                                                    | Ŧ          |  |
| fi & st             |                                                                                                    | 1/2        |  |
| English: USA        | ¢ a <sub>a</sub> Smooth                                                                                                    | ÷          |  |
|                     |                                                                                                    |            |  |

Dupliceer de tekstlaag 2 keren; voor de tweede kopie laag : laagvulling = 0%.

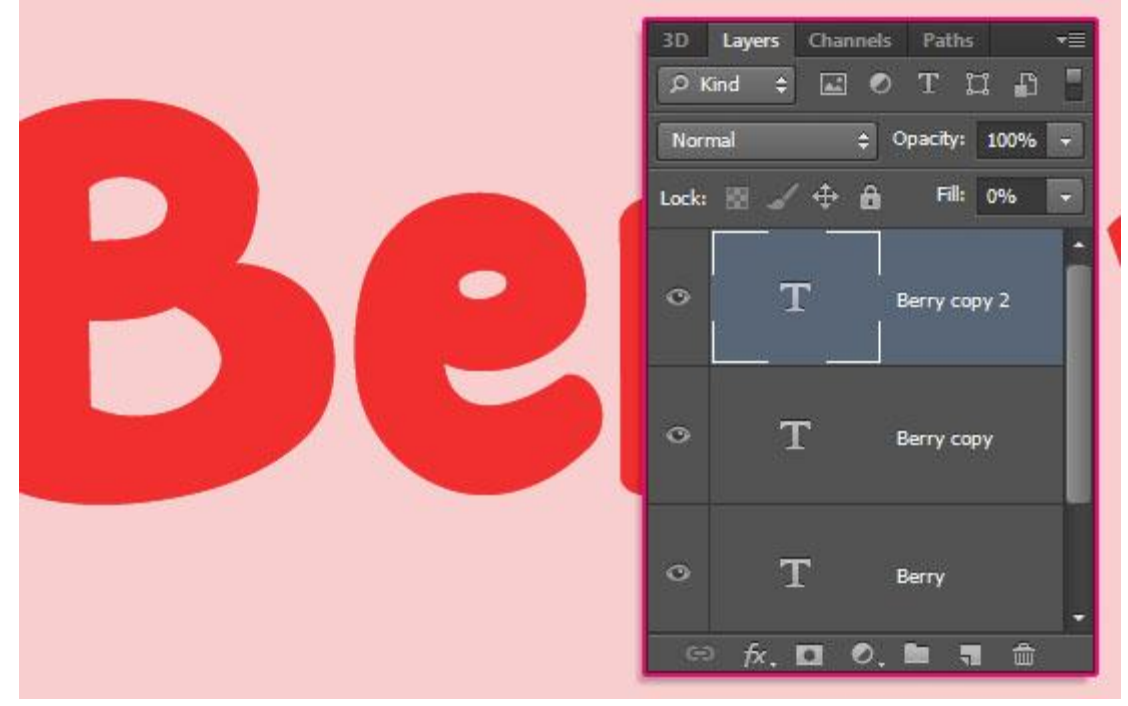

<u>Stap 2</u> Geef de originele tekstlaag volgende laagstijlen:

\* Schuine kant en Reliëf : stijl = lijnreliëf ; modus voor de hooglichten = Bedekken; modus voor de schaduwen = Vermenigvuldigen en kleur = # B64A4A.

| Styles                    | Bevel & Emboss Structure                                                                                                    | ОК        |
|---------------------------|----------------------------------------------------------------------------------------------------|-----------|
| Blending Options: Default | Style: Stroke Emboss 🗸                                                                                                    | Cancel    |
| Bevel & Emboss            | Technique: Smooth                                                                                                    | New Style |
| Contour                   | Post and a state of the state of the state o | Previou   |
| Texture                   |                                                                                                    | V Preview |
| ☑ Stroke                  | Direction: Up Down                                                                                                    |           |
| ☑ Inner Shadow            |                                                                                                    |           |
| Inner Glow                | Soften: 0 px                                                                                                    |           |
| 🗖 Satin                   | Shading                                                                                                    |           |
| Color Overlay             | Angle: 120 °                                                                                                    |           |
| 🖾 Gradient Overlay        | Use Global Light                                                                                                    |           |
| Pattern Overlay           |                                                                                                    |           |
| Outer Glow                | Gloss Contour:                                                                                                    |           |
| Drop Shadow               | Highlight Mode: Overlay                                                                                                    |           |
|                           | Opacity: 75 %                                                                                                    |           |
|                           | Shadow Mode: Multiply - #b6                                                                                                    | 4040      |
|                           | Opacity: 56 %                                                                                                    |           |
|                           |                                                                                                    | S         |

### \* Contour onder Schuine kant en Reliëf.

| Styles                    | - Contour - Elements - | ОК    |   |
|---------------------------|------------------------|-------|---|
| Blending Options: Default |                        | Cance | 1 |
| 🗸 Bevel & Emboss          |                        |       |   |
| Contour                   | Range: 50              | %     | G |
| Texture                   |                        |       | w |
| 🗹 Stroke                  |                        |       |   |
| ✓ Inner Shadow            |                        |       |   |
| Inner Glow                |                        |       |   |
| Satin                     |                        |       |   |
| Color Overlay             |                        |       |   |
| Gradient Overlay          |                        |       |   |
| Pattern Overlay           |                        |       |   |
| Outer Glow                |                        |       |   |
| Drop Shadow               |                        |       |   |
|                           |                        |       |   |
|                           |                        |       |   |
|                           |                        |       |   |
|                           |                        |       |   |

# \* Lijn : grootte = 3 px; kleur = # F12F2F

| Styles                    | Stroke                        | ОК        |
|---------------------------|-------------------------------|-----------|
| Blending Options: Default | Size: 3 px                    | Cancel    |
| 🗹 Bevel & Emboss          | Position: Outside 🔻           | New Style |
| Contour                   | Blend Mode: Normal            | Droviour  |
| Texture                   |                               | Preview   |
| ☑ Stroke                  |                               |           |
| Inner Shadow              | Fill Type: Color 🔻            | -         |
| 🗐 Inner Glow              | Color: #12f2f                 |           |
| Satin                     | #TT2121                       |           |
| Color Overlay             |                               |           |
| Gradient Overlay          |                               |           |
| Pattern Overlay           |                               |           |
| Outer Glow                |                               |           |
| Drop Shadow               | Make Default Reset to Default |           |
|                           |                               |           |
|                           |                               |           |
|                           |                               |           |
|                           |                               |           |

\* Schaduw binnen : kleur = # 9B1A1A

| Styles                    | - Inner Shadow       |            | ]         | OK        |
|---------------------------|----------------------|------------|-----------|-----------|
| Blending Options: Default | Blend Mode: Multiply | ÷ 💼        | #9b1a1a   | Cancel    |
| V Bevel & Emboss          | Opacity:             | 100        | %         | New Style |
| Contour                   |                      | -          |           | Droviow.  |
| Texture                   | Angle: 120 °         | Use Glo    | bal Light | Fleview   |
| ☑ Stroke                  | Distance:            | 0          | px        |           |
| Inner Shadow              | Choke:               | 0          | %         |           |
| Inner Glow                | Size:                | 15         | px        |           |
| Satin                     | Quality              |            |           |           |
| Color Overlay             |                      |            |           |           |
| 🖾 Gradient Overlay        | Contour: Anti-alia   | ased       |           |           |
| Pattern Overlay           | Noise:               | 0          | %         |           |
| Outer Glow                |                      |            |           |           |
| ☑ Drop Shadow             | Make Default Res     | et to Defa | ult       |           |
|                           |                      |            |           |           |
|                           |                      |            |           |           |
|                           |                      |            |           |           |
|                           |                      |            |           |           |

# \* Slagschaduw : kleur = # 5B5B5B

| Styles                    | Drop Shadow     Structure       | ОК        |
|---------------------------|---------------------------------|-----------|
| Blending Options: Default | Blend Mode: Multiply - #5b5b    | 5b Cancel |
| 🗹 Bevel & Emboss          | Opacity: 75 %                   | New Style |
| Contour                   |                                 | Dreview   |
| Texture                   | Angle: 120 ° 🔽 Use Global Light | Preview   |
| Stroke                    | Distance: 7 px                  |           |
| Inner Shadow              | Spread:0%                       |           |
| Inner Glow                | Size: 5 px                      |           |
| Satin                     | 0                               |           |
| Color Overlay             | Quality                         |           |
| C Gradient Overlay        | Contour: Anti-aliased           |           |
| Pattern Overlay           | Noise:0 %                       |           |
| Outer Glow                | U mor Knocks Out Drop Shadow    |           |
| Drop Shadow               | Make Default                    |           |
|                           | Make Delault Reset to Delault   |           |
|                           |                                 |           |
|                           |                                 |           |
|                           |                                 |           |

# Zie bekomen resultaat.

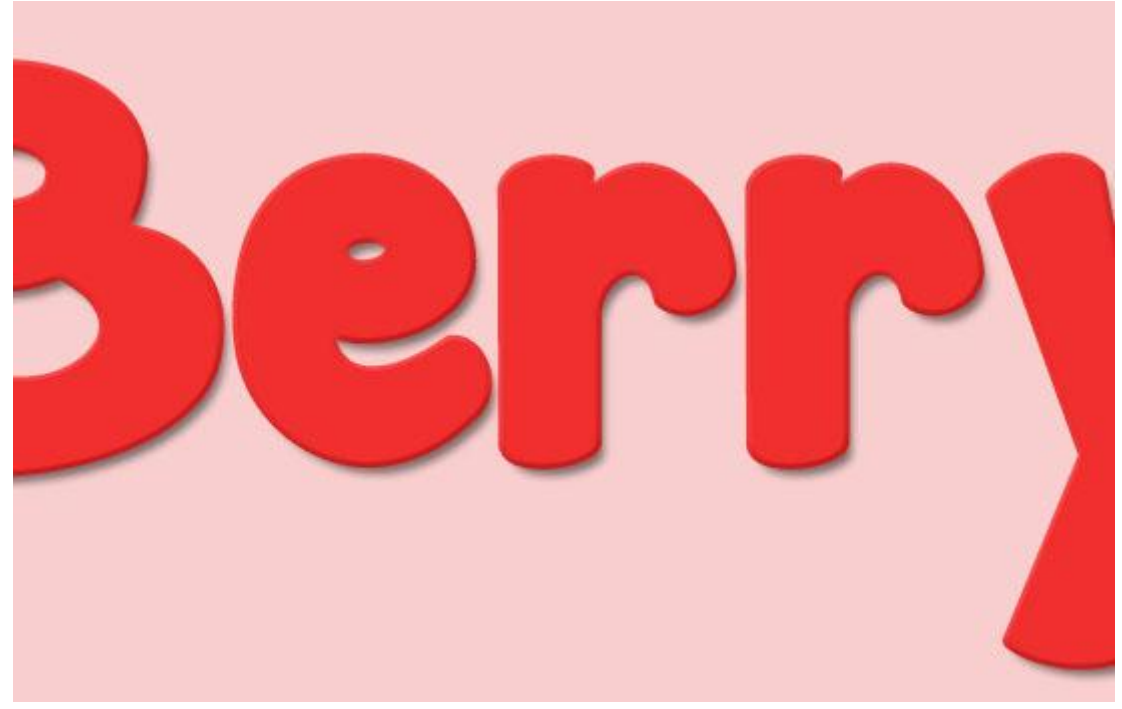

Verplaatsgereedschap : klik twee keren cursorpijltje naar rechts aan en twee keren cursorpijltje naar beneden om die lijn 2 pixels naar rechts en naar beneden te verplaatsen.

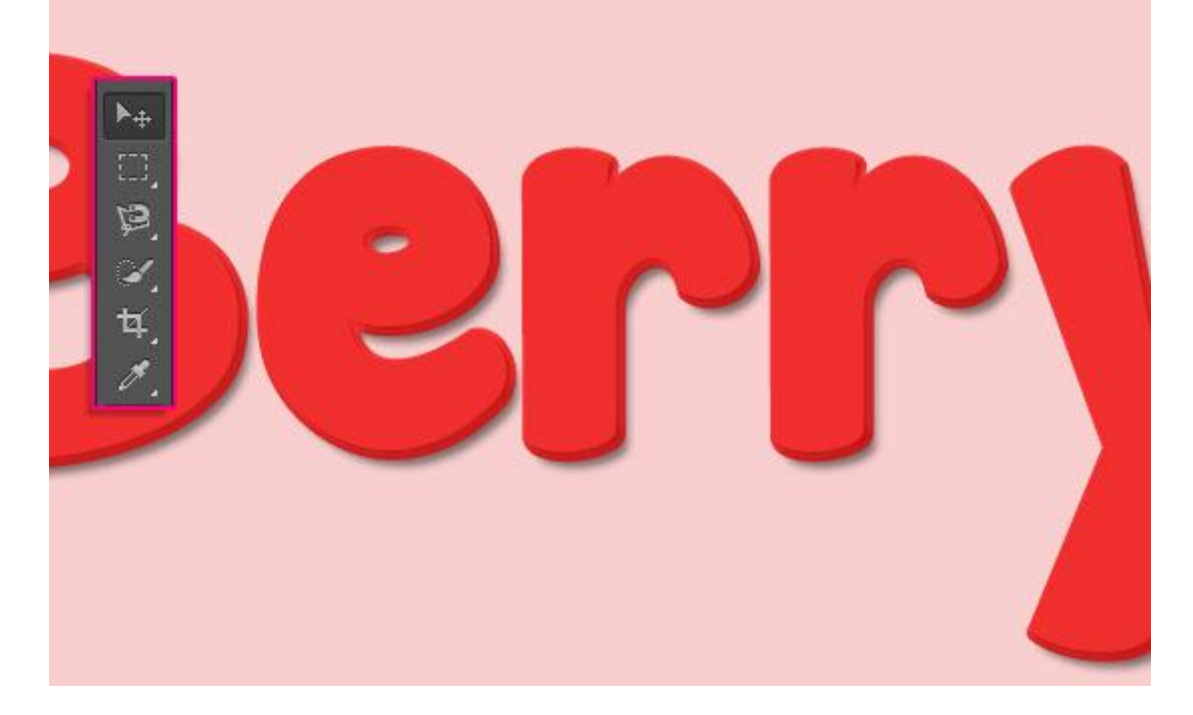

### Stap 3

Geef de eerste kopie tekstlaag volgende laagstijlen:

\* Schuine kant en Reliëf : voor de Schaduwen : kleur = # 742B2B

| Styles                    | Bevel & Emboss                     | ОК         |
|---------------------------|------------------------------------|------------|
|                           | - Structure                        |            |
| Blending Options: Default | Style: Inner Bevel 🔻               | Cancel     |
| ✓ Bevel & Emboss          | Technique: Smooth -                | New Style. |
| Contour                   | Depth:                             | Preview    |
| V Texture                 | Direction:  Direction:  Direction: |            |
| 🗾 Stroke                  | Size: 21 0x                        | 1.00       |
| 🖺 Inner Shadow            | Soften:                            |            |
| Inner Glow                | Solen. G                           |            |
| Satin                     | Shading                            |            |
| Color Overlay             | Angle: 68 °                        |            |
| 🖾 Gradient Overlay        | Altitude:                          |            |
| Pattern Overlay           |                                    |            |
| Outer Glow                | Gloss Contour:                     |            |
| Drop Shadow               | Highlight Mode: Screen             |            |
|                           | Opacity: 50 %                      |            |
|                           | Shadow Mode: Multiply - #742       | o2b        |
|                           | Opacity: 25 %                      |            |
|                           |                                    | 8          |

\* Structuur onder Schuine kant en Reliëf : papier 'Soft Wallpaper' en er een patroon van maken: Bewerken → Patroon definiëren

| Layer Style               |                          | ×                  |
|---------------------------|--------------------------|--------------------|
| Styles                    | Texture                  | ОК                 |
| Blending Options: Default | ( Soft W                 | allpaper) Cancel   |
| Bevel & Emboss            | 📫 Pattern: 🔹 🗐 💽 Snap tr | o Origin New Style |
| Contour                   |                          |                    |
| ✓ Texture                 | Scale: 100               | %                  |
| 🖾 Stroke                  | +50                      | %                  |
| Inner Shadow              | Invert V Link with Layer |                    |
| Inner Glow                | -77                      |                    |
| 🖾 Satin                   |                          |                    |
| Color Overlay             |                          |                    |
| 🖾 Gradient Overlay        |                          |                    |
| Pattern Overlay           |                          |                    |
| Outer Glow                |                          |                    |
| Drop Shadow               |                          |                    |
|                           |                          |                    |
|                           |                          |                    |
|                           |                          |                    |
|                           |                          |                    |
|                           |                          |                    |
| J                         |                          |                    |

We hebben al een eerste tekstlaag voor de aardbeien structuur.

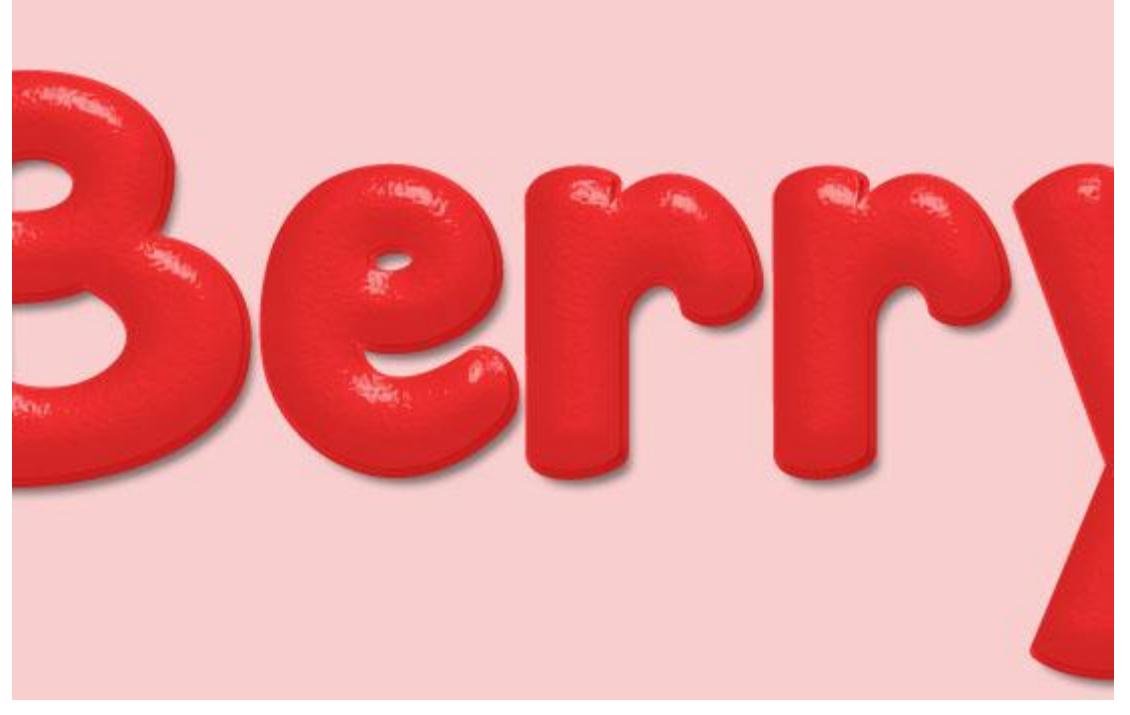

### Stap 4

De tweede kopie tekstlaag geef je volgende laagstijlen: \* Schuine kant en Reliëf : modus voor de hooglichten = Bedekken

| Styles                   | Bevel & Emboss Structure             | ОК         |
|--------------------------|--------------------------------------|------------|
| Blending Options: Custom | Style: Inner Bevel 🔻                 | Cancel     |
| V Bevel & Emboss         | Technique: Smooth                    | New Style. |
| Contour                  | Depthy Company 100 86                | Droviow    |
| V Texture                | Direction: O Un O David              | V Fleview  |
| 🔲 Stroke                 |                                      |            |
| Inner Shadow             | - Size: - 18 px                      |            |
| Inner Glow               | Soften: 0 px                         |            |
| Satin                    | Shading                              |            |
| Color Overlay            | Angle: 77 °                          |            |
| Gradient Overlay         | Altitude                             |            |
| Pattern Overlay          | 42 0                                 |            |
| Outer Glow               | Gloss Contour:                       |            |
|                          | Highlight Mode: Overlay              |            |
| Drop Shadow              |                                      |            |
| Drop Shadow              | Opacity: 70 %                        |            |
| Drop Shadow              | Shadow Mode: Multiply                |            |
| Drop Shadow              | Shadow Mode: Multiply  Opacity:  0 % |            |

### \* Structuur : zelfde patroon 'Soft Wallpaper'

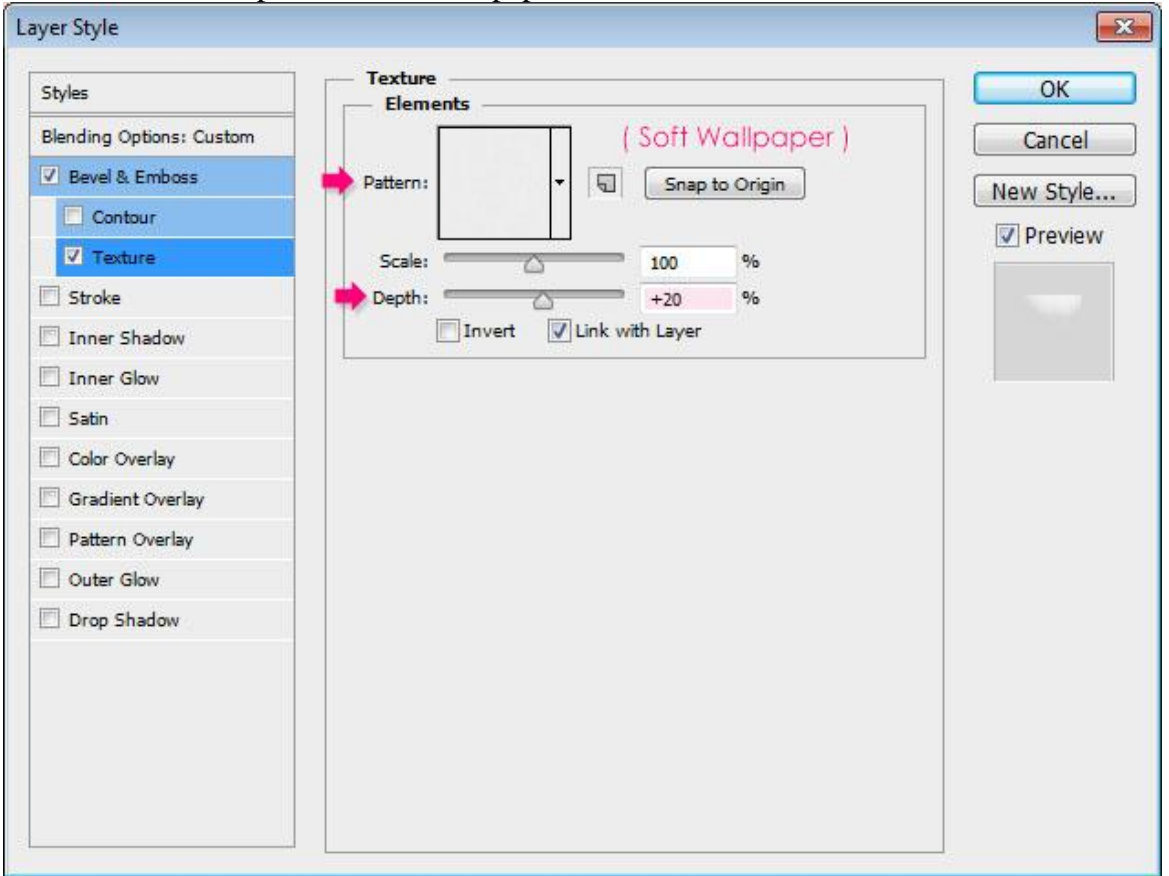

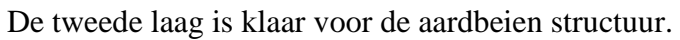

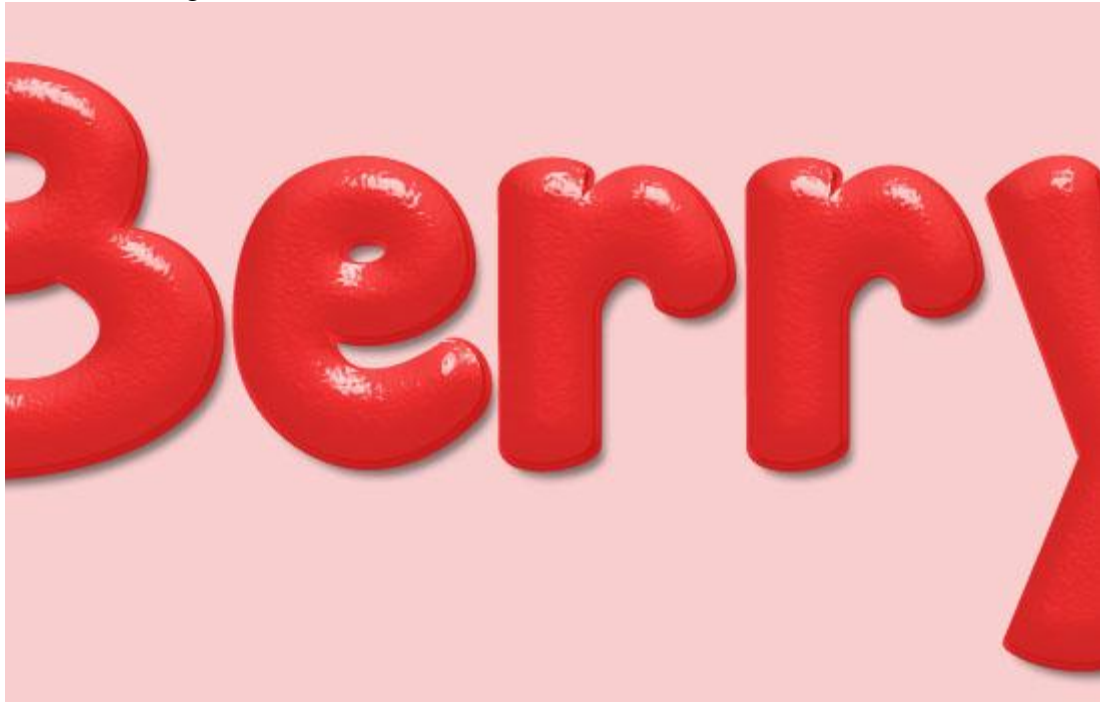

<u>Stap 5</u> Nieuw document openen : 100 x 100 px .

| V                    |                 |             |   |               |
|----------------------|-----------------|-------------|---|---------------|
| Name:                | Seeds           |             |   | ОК            |
| Preset: Custom       |                 | ÷ –         |   | Cancel        |
| Size:                |                 |             | - | Save Preset   |
| Width:               | 100             | Pixels      | • | Delete Preset |
| Height:              | 100             | Pixels      | • |               |
| Resolution:          | 72              | Pixels/Inch | • |               |
| Color Mode:          | RGB Color 🗸     | 8 bit       | • |               |
| Background Contents: | White           |             | • | Image Size:   |
| Advanced             |                 |             |   | 29.3K         |
| Color Profile:       | sRGB IEC61966-2 | 2.1         | • |               |
| Pixel Aspect Ratio:  | Square Pixels   |             | • |               |

Ovalen vorm tekenen; optie op Vormlagen; zwarte kleur; grootte =  $45 \times 85 \text{ px}$ .

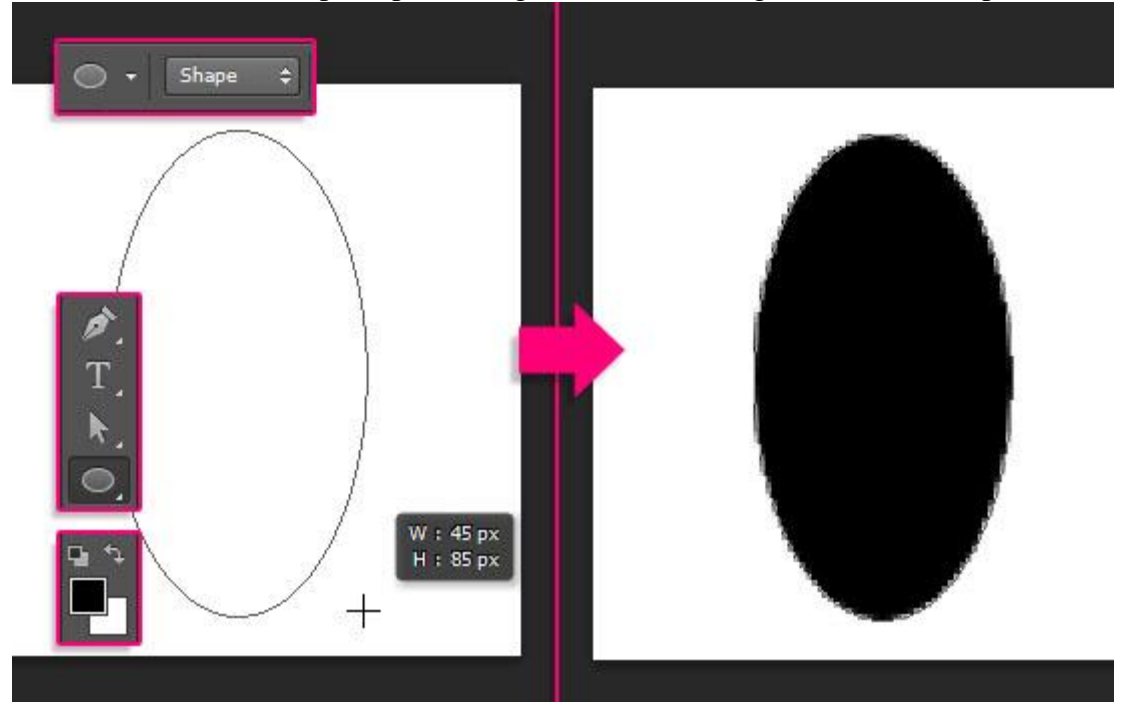

Ankerpunten wijzigen met het Direct Selecteren gereedschap; klik de vorm aan en je ziet de ankerpunten verschijnen; klik het onderste ankerpunt aan.

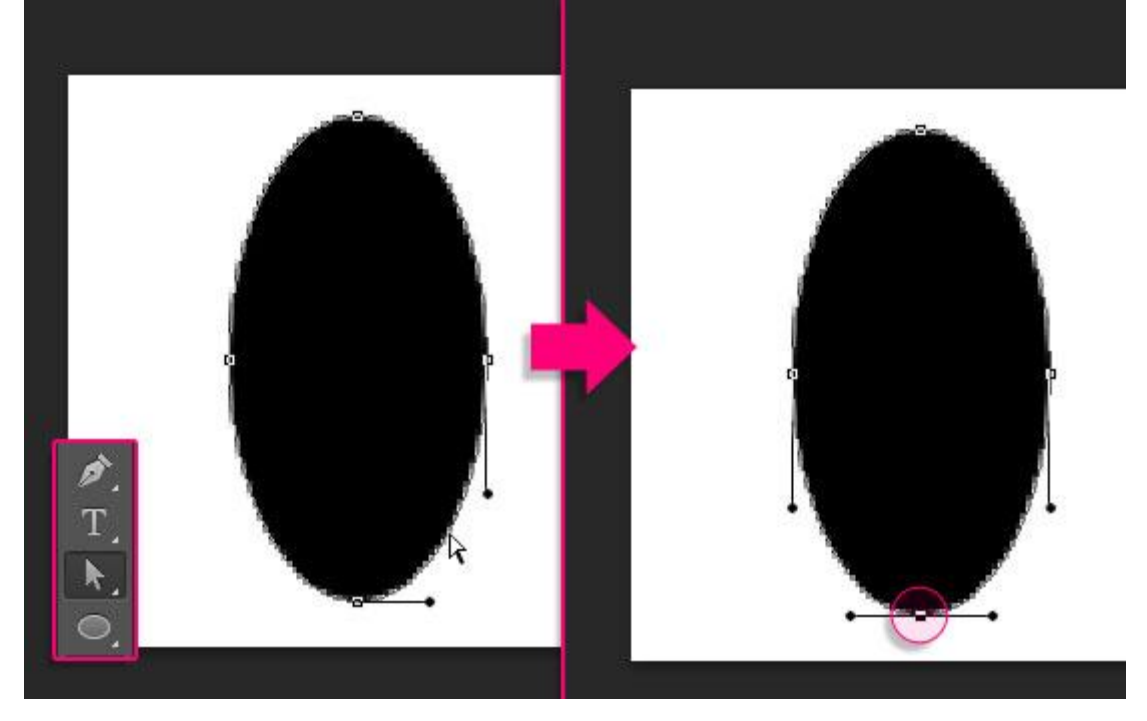

Ga daarna naar Bewerken  $\rightarrow$  Vrije Transformatiepunten.

Klik en sleep aan het Ankerpunt met Alt toets ingedrukt; sleep het punt naar het midden van de vorm; door het ingedrukt houden van de Alt toets zullen punten samen getransformeerd worden; tevreden met de vorm? Klik de Enter toets aan om de transformaties te bevestigen.

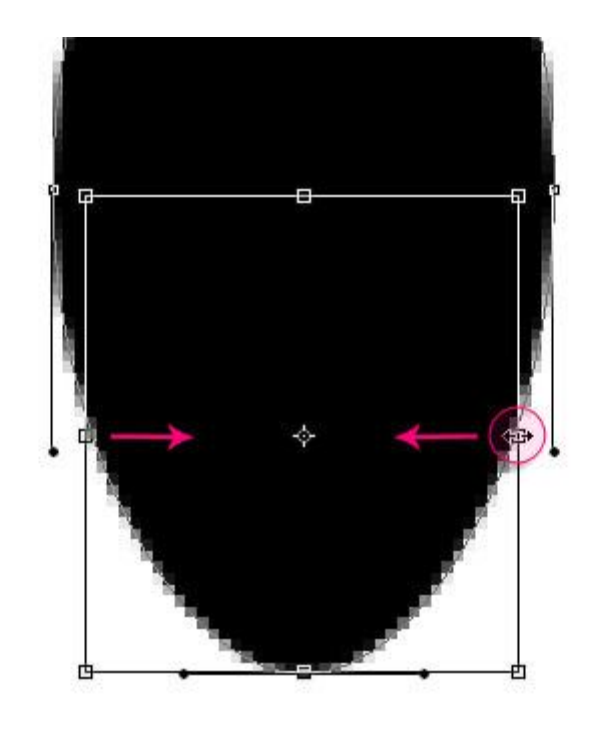

Nog altijd met het Direct Selecteren Gereedschap : een kader tekenen rond de twee ankerpunten aan beide zijden van de ovaal; Bewerken  $\rightarrow$  Vrije Transformatiepunten, Alt + Shift toetsen ingedrukt houden; de punten naar buiten verslepen om de vorm breder te maken; klik cursorpijltje naar boven aan om de punten een beetje naar boven te verplaatsen; Enteren om transformatie te bevestigen .

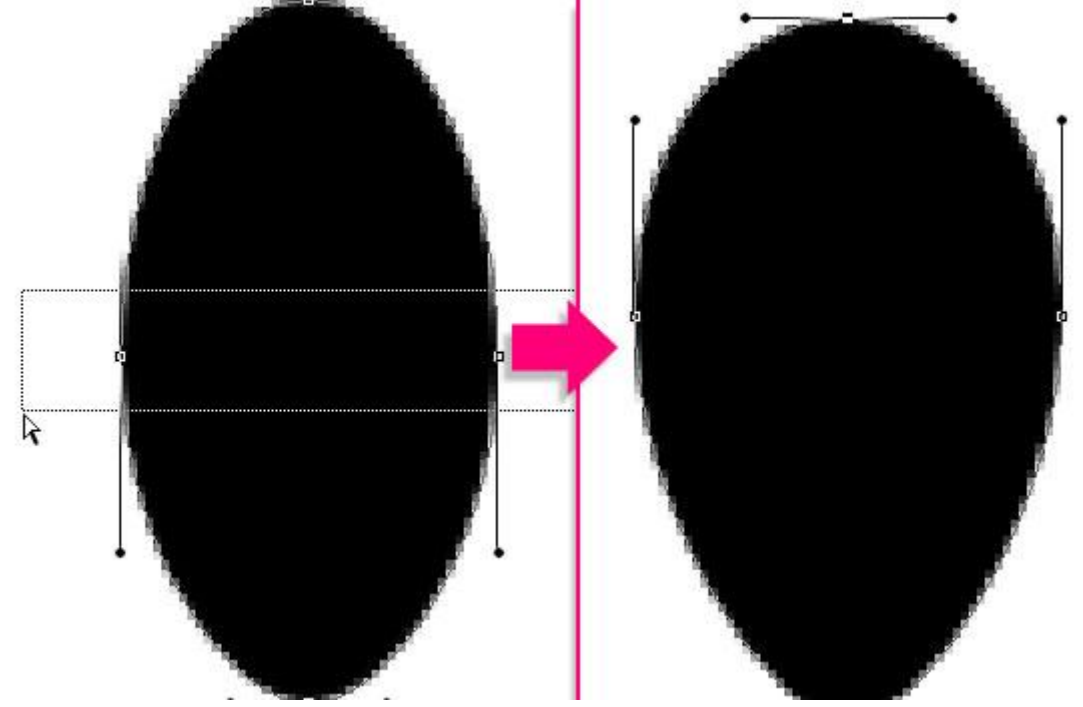

De vorm nog verder aanpassen tot je een aardbeien pit bekomen hebt.

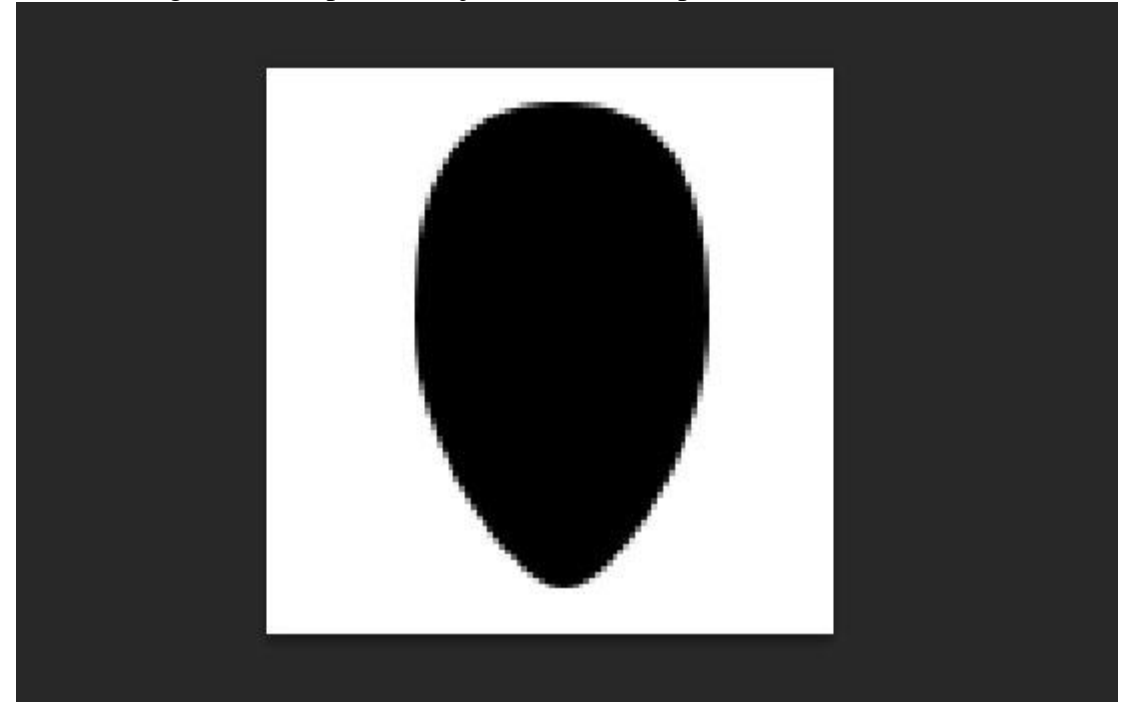

Tevreden met het bekomen resultaat?

Bewerken → Voorinstelling Penseel Definiëren; geef passende naam voor het penseel. Bijvoorbeeld : "zaadje"

Je kan dit document bewaren als je dat wenst; sluiten.

| Brush Name | Name: seed | OK<br>Cancel |
|------------|------------|--------------|
|            |            |              |

We keren terug naar het eerste grote werk document.

Stap 6

Open het Palet Penselen; selecteer het zojuist gemaakte penseel "zaadje"; pas de instellingen aan voor dit penseel:

### \* Vorm Penseeluiteinde

| Brush Brush Presets                                                                                                    |                                                           | ►    <del>•</del> ≣ |
|----------------------------------------------------------------------------------------------------|-----------------------------------------------------------|---------------------|
| Brush Brush Presets<br>Brush Presets<br>Brush Tip Shape<br>Scattering<br>Dual Brush<br>Color Dynamics<br>Brush Pose<br>Noise | Size                                                      | >> •=               |
| Nose<br>Wet Edges 6<br>Build-up 6<br>✓ Smoothing 6<br>Protect Texture 6                                                      | Flip X Flip Y<br>Angle: 0°<br>Roundness: 100%<br>Hardness | 500%                |
|                                                                                                    | •••••                                                     |                     |

### \* Vorm Dynamiek Brush Brush Presets

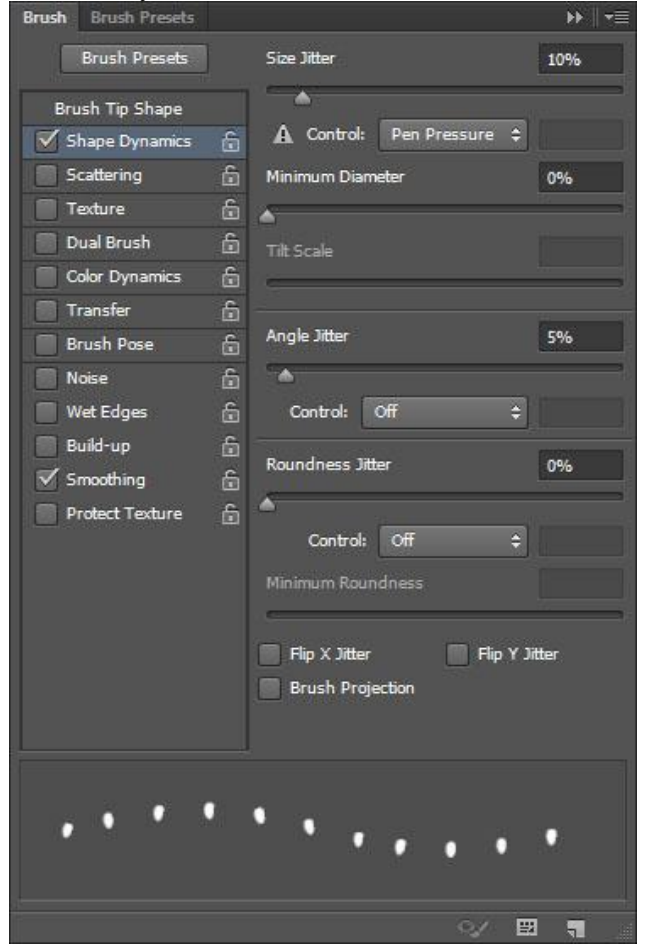

Aardbeien tekst - blz. 13

Nieuwe bovenste laag; noem die "zaadjes"; voorgrondkleur = # D9A907; voeg zaadjes toe binnen de tekst.

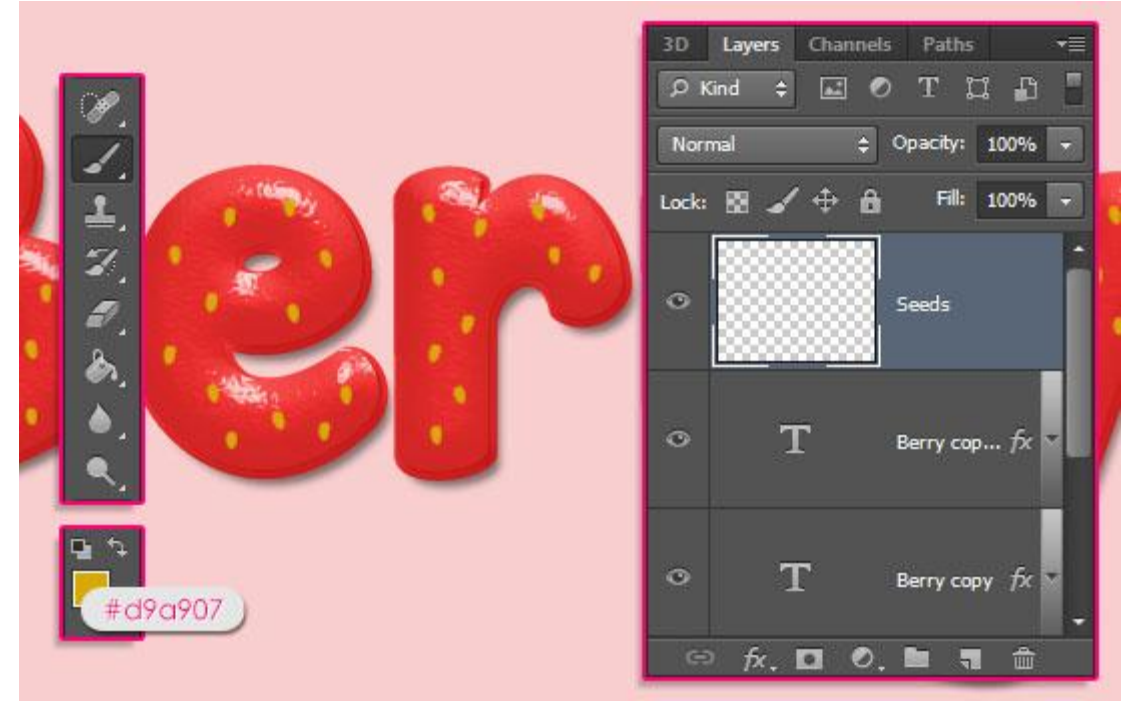

De zaadjes overal verspreiden; niet al te dicht op elkaar. Dupliceer de laag "zaadjes"; zet voor die kopie laag de laagvulling op 0%.

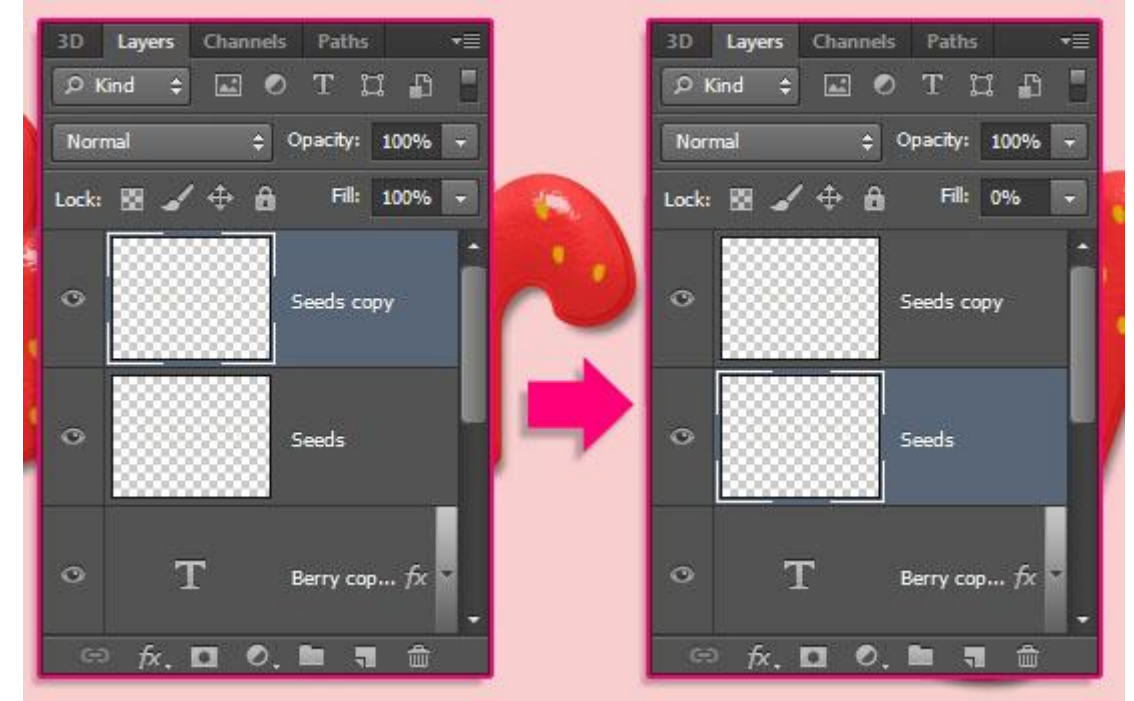

<u>Stap 7</u> Geef de originele laag "zaadjes" volgende laagstijlen: \* Schuine kant en Reliëf : stijl = Kussenreliëf; modus voor de Hooglichten = Intens licht

| Styles                     | Bevel & Emboss                                                                 |        | ç –   |
|----------------------------|--------------------------------------------------------------------------------|--------|-------|
| Blending Options: Custom   | Style: Pillow Emboss                                                           | Can    | cel   |
| Bevel & Emboss             | Technicus Count                                                                | Now St | olo   |
| Contour                    |                                                                                |        | .yie. |
| V Texture                  | Depth: 100                                                                     | %      | /iew  |
| Stroke                     | Direction: () Up () Down                                                       |        | 51    |
| Inner Shadow               | Size:                                                                          | px     |       |
| Inner Glow                 | Soften: 0                                                                      | px     |       |
| 🗖 Satin                    | Shading                                                                        |        |       |
| Color Overlay              | Angle: 162 °                                                                   |        |       |
| Gradient Overlay           | Alithudau                                                                      |        |       |
| Pattern Overlay            |                                                                                |        |       |
|                            | Gloss Contour:                                                                 |        |       |
| Outer Glow                 |                                                                                |        |       |
| Outer Glow     Drop Shadow | Highlight Mode: Vivid Light 👻                                                  |        |       |
| Outer Glow Drop Shadow     | Highlight Mode: Vivid Light   Opacity: 90                                      | %      |       |
| Outer Glow Top Shadow      | Highlight Mode: Vivid Light   Opacity: 90  Shadow Mode: Multiply               | %      |       |
| Outer Glow Top Shadow      | Highlight Mode: Vivid Light   Opacity: 90  Shadow Mode: Multiply   Opacity: 50 | %      |       |

### \* Contour.

| Blending Options: Custom Bevel & Emboss Contour: Contour: | Styles                   | - Contour - Elements   | ОК             |
|----------------------------------------------------------------------------------------------------|--------------------------|------------------------|----------------|
| <ul> <li>Bevel &amp; Emboss</li> <li>Contour</li> <li>Contour</li> <li>Texture</li> <li>Stroke</li> <li>Inner Shadow</li> <li>Inner Glow</li> <li>Satin</li> <li>Color Overlay</li> <li>Gradient Overlay</li> <li>Pattern Overlay</li> <li>Outer Glow</li> <li>Drop Shadow</li> </ul>                                                                                                    | Blending Options: Custom | Casterna Call (Roundod | Stops ) Cancel |
| Inner Shadow   Inner Glow   Color Overlay   Gradient Overlay   Outer Glow   Drop Shadow                                                                                                    | Bevel & Emboss           | Contour:               | Now Style      |
| Texture   Stroke   Inner Shadow   Inner Glow   Satin   Color Overlay   Gradient Overlay   Pattern Overlay   Outer Glow   Drop Shadow                                                                                                    | Contour                  | Range: 50 %            | Proviout       |
| <ul> <li>Stroke</li> <li>Inner Shadow</li> <li>Inner Glow</li> <li>Satin</li> <li>Color Overlay</li> <li>Gradient Overlay</li> <li>Pattern Overlay</li> <li>Outer Glow</li> <li>Drop Shadow</li> </ul>                                                                                                    | ✓ Texture                |                        | V Preview      |
| <ul> <li>Inner Shadow</li> <li>Inner Glow</li> <li>Satin</li> <li>Color Overlay</li> <li>Gradient Overlay</li> <li>Pattern Overlay</li> <li>Outer Glow</li> <li>Drop Shadow</li> </ul>                                                                                                    | Stroke                   |                        | (Treat)        |
| <ul> <li>Inner Glow</li> <li>Satin</li> <li>Color Overlay</li> <li>Gradient Overlay</li> <li>Pattern Overlay</li> <li>Outer Glow</li> <li>Drop Shadow</li> </ul>                                                                                                    | Inner Shadow             |                        | 153            |
| Satin       Color Overlay       Gradient Overlay       Pattern Overlay       Outer Glow       Drop Shadow                                                                                                    | Inner Glow               |                        |                |
| <ul> <li>Color Overlay</li> <li>Gradient Overlay</li> <li>Pattern Overlay</li> <li>Outer Glow</li> <li>Drop Shadow</li> </ul>                                                                                                    | Satin                    |                        |                |
| Gradient Overlay       Pattern Overlay       Outer Glow       Drop Shadow                                                                                                    | Color Overlay            |                        |                |
| Pattern Overlay     Outer Glow     Drop Shadow                                                                                                    | 🖺 Gradient Overlay       |                        |                |
| Outer Glow     Drop Shadow                                                                                                    | Pattern Overlay          |                        |                |
| Drop Shadow                                                                                                    | Outer Glow               |                        |                |
|                                                                                                    | Drop Shadow              |                        |                |
|                                                                                                    |                          |                        |                |
|                                                                                                    |                          |                        |                |
|                                                                                                    |                          |                        |                |

\* Structuur : patroon = 'Subtle Freckles' : bestand openen  $\rightarrow$  Bewerken  $\rightarrow$  Patroon definiëren

| Styles                   | Elements |                   | ОК        |
|--------------------------|----------|-------------------|-----------|
| Blending Options: Custom |          | (Subtle Freckles) | Cancel    |
| ☑ Bevel & Emboss         | Pattern: | - Snap to Origin  | New Style |
| Contour                  |          |                   | Dreview   |
| ✓ Texture                | Scale:   | 100 %             | Trenew    |
| 🔄 Stroke                 | Depth:   | → +100 %          | (rest)    |
| 🖺 Inner Shadow           | Invert   | Link with Layer   | 199       |
| Inner Glow               | 21       |                   |           |
| Satin                    |          |                   |           |
| Color Overlay            |          |                   |           |
| 🗐 Gradient Overlay       |          |                   |           |
| Pattern Overlay          |          |                   |           |
| Outer Glow               |          |                   |           |
| Drop Shadow              |          |                   |           |
|                          |          |                   |           |
|                          |          |                   |           |
|                          |          |                   |           |
|                          |          |                   |           |

Zie bekomen resultaat voor deze zaadjes.

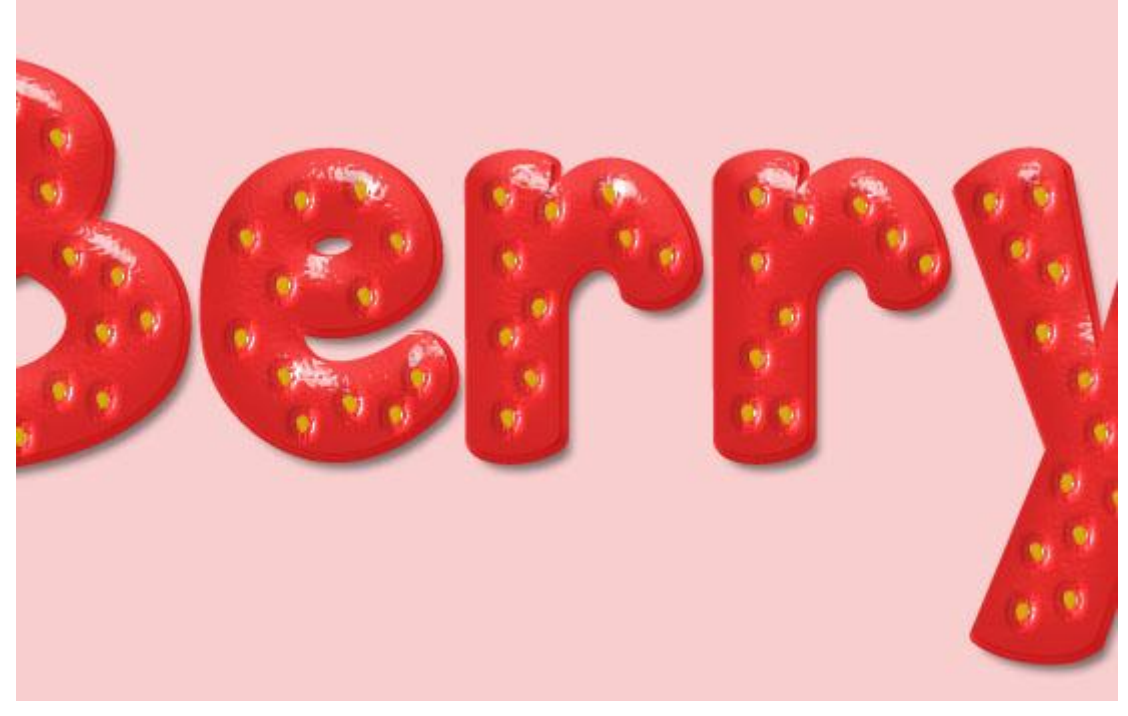

### <u>Stap 8</u> Geef de "zaadjes kopie" laag volgende laagstijlen:

\* Schuine kant en Reliëf : kleur voor de schaduwen = # 68671C

| Styles                                              | Bevel & Emboss                                                 |                         |              | ОК         |
|-----------------------------------------------------|----------------------------------------------------------------|-------------------------|--------------|------------|
| Blending Options: Default                           | Style: Inner Bevel                                             | -                       |              | Cancel     |
| Bevel & Emboss                                      | Tarbaiauar                                                     |                         |              | Now Style  |
| Contour                                             | Technique: Smooth                                              |                         |              | New Style. |
| Texture                                             | Depth:                                                         | 100                     | %            | Preview    |
| E Stroke                                            | Direction:  Up  Dov                                            | wn                      |              |            |
|                                                     | Size:                                                          | 2                       | px           |            |
| Inner Snadow                                        | Soften:                                                        | 0                       | px           |            |
| Inner Glow                                          | Chadian                                                        |                         |              |            |
| Satin                                               |                                                                |                         |              |            |
| Color Overlay                                       | Angle: 130                                                     |                         |              |            |
| 🔄 Gradient Overlay                                  |                                                                | Giobai Light            |              |            |
| Pattern Overlay                                     | 48                                                             |                         |              |            |
| And we have been and the second second              | Gloss Contour:                                                 | nti-aliased             |              |            |
| Outer Glow                                          | 2000 0000                                                      | 10.128                  |              |            |
| Outer Glow  Drop Shadow                             | Highlight Mode: Screen                                         | -                       |              |            |
| <ul> <li>Outer Glow</li> <li>Drop Shadow</li> </ul> | Highlight Mode: Screen                                         | ▼ [                     | %            |            |
| Outer Glow  Comp Shadow                             | Highlight Mode: Screen Opacity:                                | ▼<br>5 75<br>▼          | %<br>#68671c |            |
| <ul> <li>Outer Glow</li> <li>Drop Shadow</li> </ul> | Highlight Mode: Screen Opacity: Shadow Mode: Multiply Opacity: | •<br>5<br>5<br>75<br>75 | %<br>#68671c |            |

## \* Contour.

| Blending Options: Default     | tour:      | Cancel      |
|-------------------------------|------------|-------------|
| Bevel & Emboss     Con     Ra | tour:      | C           |
| Contour Ri                    |            | Now Style   |
|                               | inge: 50 % | INEW SLYIE. |
| Texture                       |            | V Preview   |
| 🔲 Stroke                      |            |             |
| 🖾 Inner Shadow                |            |             |
| Inner Glow                    |            |             |
| Satin                         |            |             |
| Color Overlay                 |            |             |
| 🖾 Gradient Overlay            |            |             |
| Pattern Overlay               |            |             |
| Outer Glow                    |            |             |
| Drop Shadow                   |            |             |
|                               |            |             |
|                               |            |             |
|                               |            |             |
|                               |            |             |

\* Slagschaduw : kleur = # 771E1E

| Layer Style               |                                | ×         |
|---------------------------|--------------------------------|-----------|
| Styles                    | Drop Shadow Structure          | ок        |
| Blending Options: Default | Blend Mode: Multiply           | Cancel    |
| 🗹 Bevel & Emboss          | Opacity: 75 %                  | New Style |
| Contour                   |                                | Broviow   |
| Texture                   | Angle: 120 ° VUse Global Light | Preview   |
| 🖾 Stroke                  | Distance:0 px                  |           |
| 🖾 Inner Shadow            |                                |           |
| 🗐 Inner Glow              | Size: 5                        |           |
| 🗐 Satin                   | O., Ith                        |           |
| Color Overlay             |                                |           |
| 🔄 Gradient Overlay        | Contour:                       |           |
| Pattern Overlay           | Noise:0 %                      |           |
| Outer Glow                | VI aver Knocks Out Drop Shadow |           |
| Drop Shadow               | Make Default Recet to Default  |           |
|                           | Prince Deliguit                |           |
|                           |                                |           |
|                           |                                |           |
|                           |                                |           |
|                           |                                |           |
|                           |                                |           |

De zaadjes worden aangepast.

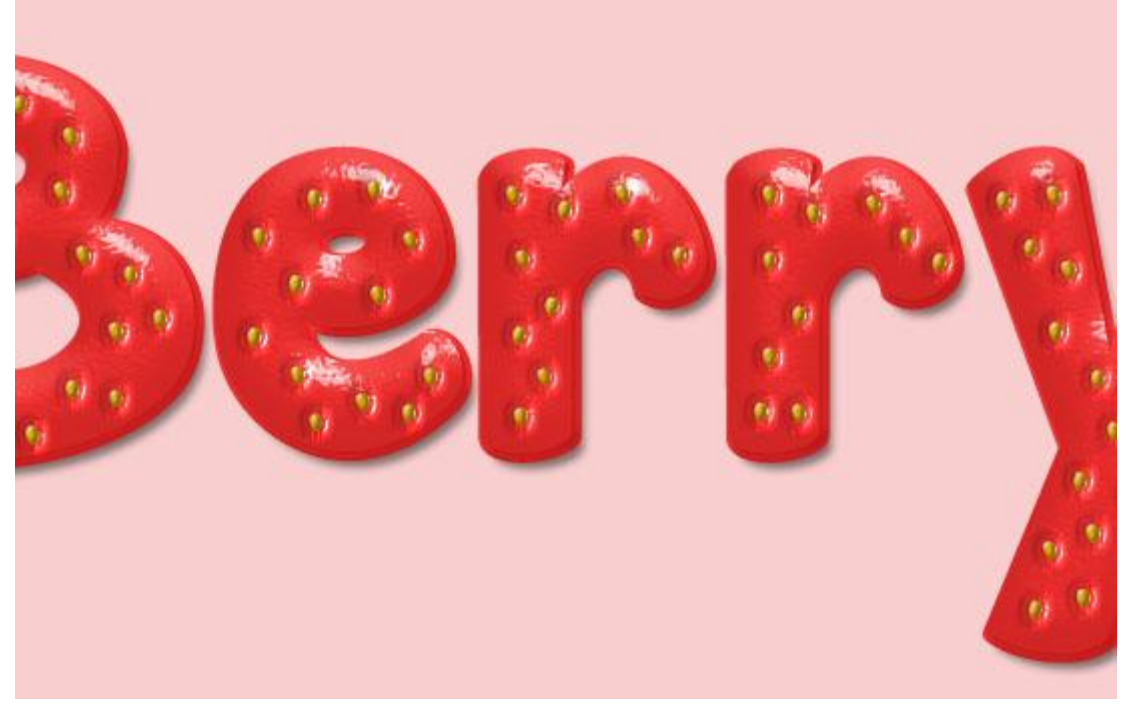

# <u>Stap 9</u>

 $\overline{\text{Ctrl} + \text{klik}}$  op de originele tekst laag om selectie ervan te laden.

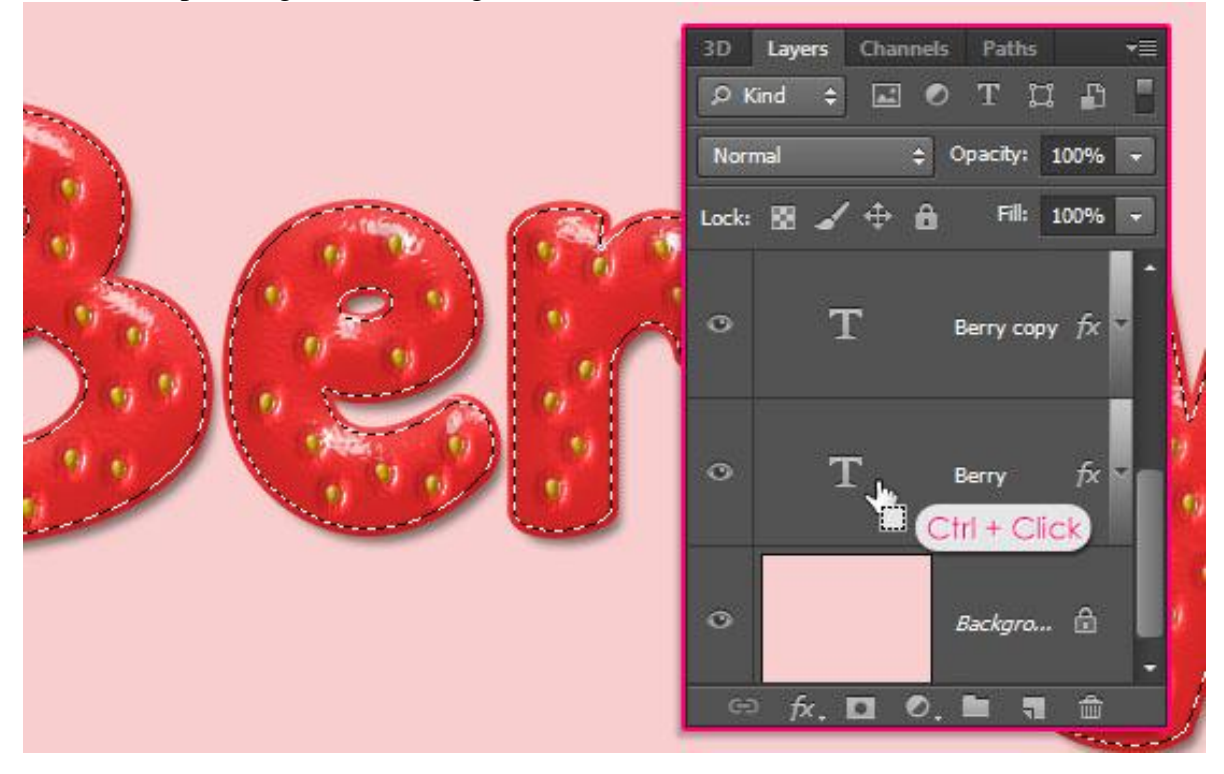

Selecteren  $\rightarrow$  Bewerken  $\rightarrow$  Vergroten met 3 px. (zelfde grootte als het omlijnen van de tekst laag).

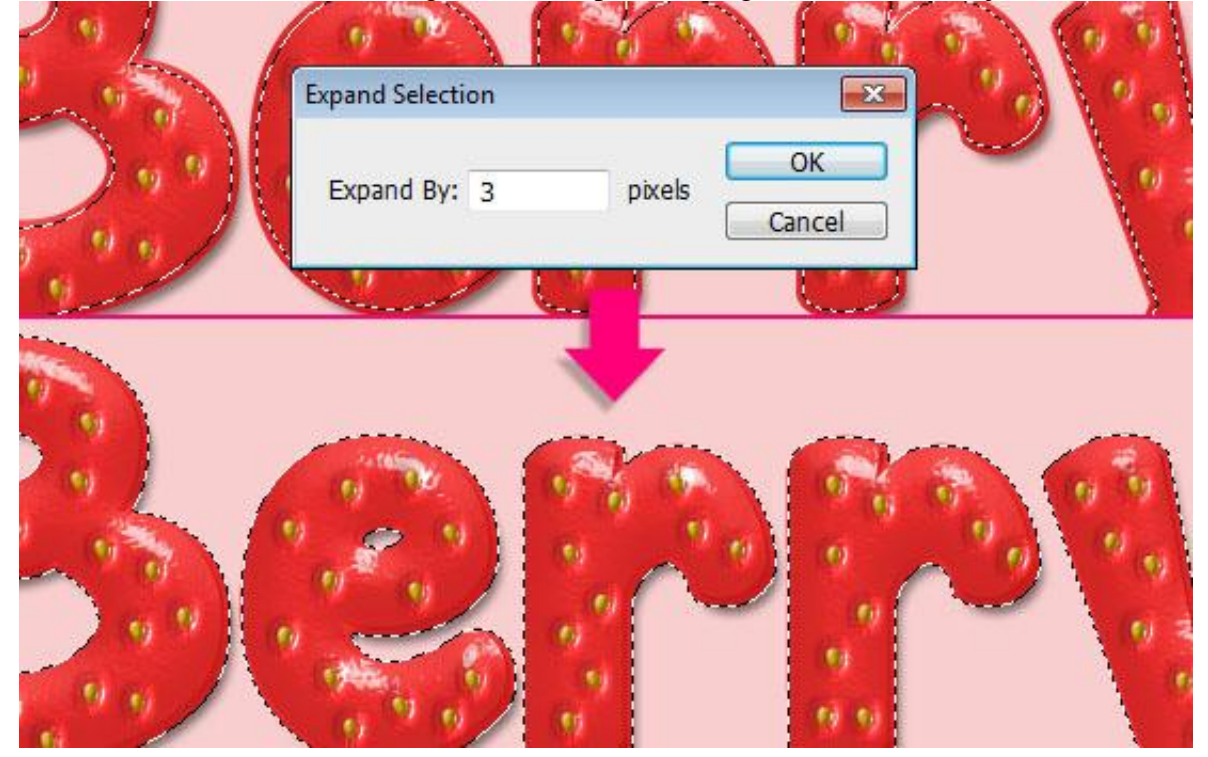

Nieuwe bovenste laag; noem de laag "Schaduw binnen".

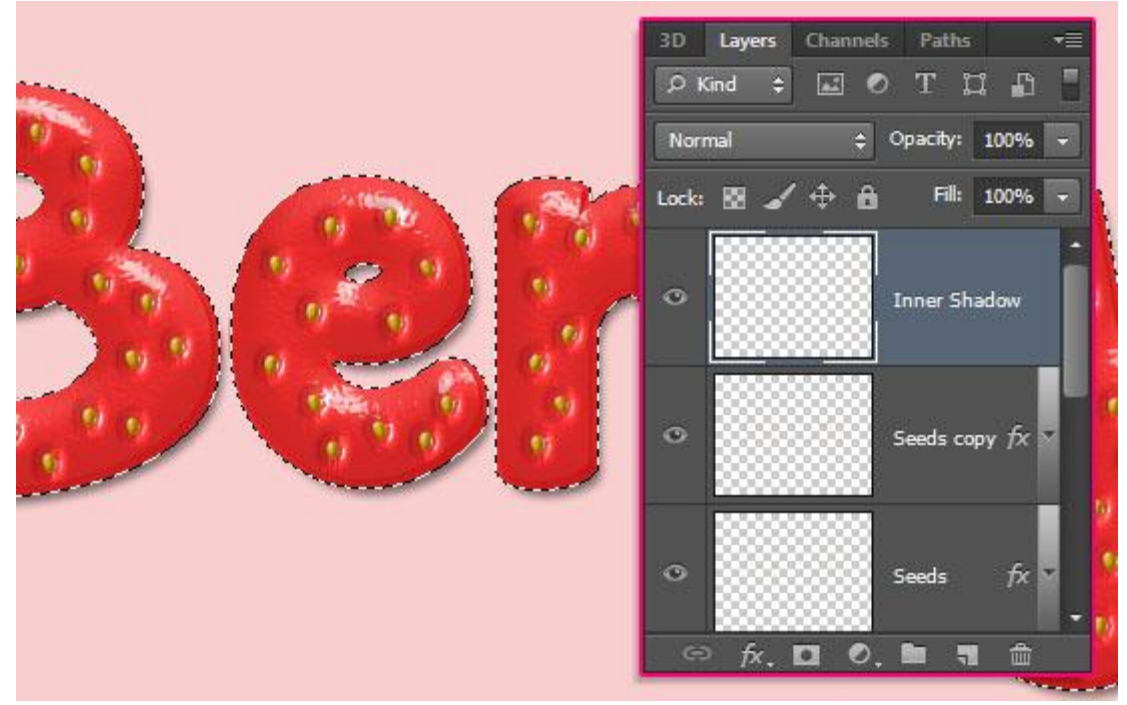

Vul de selectie met wit.

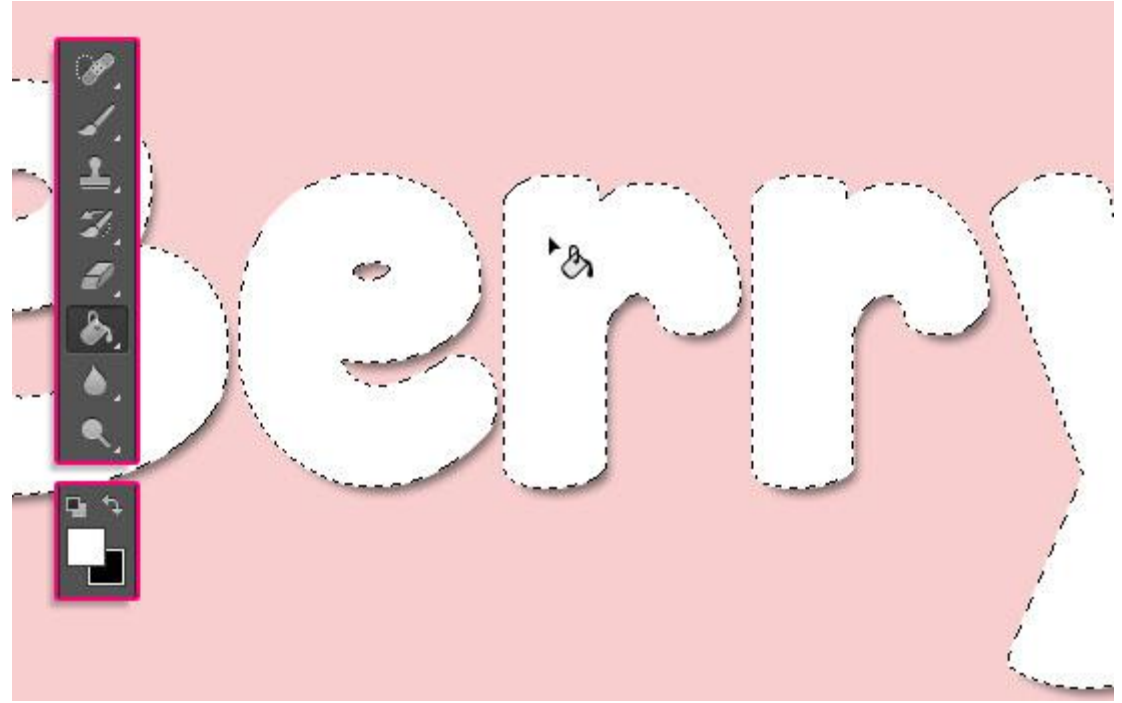

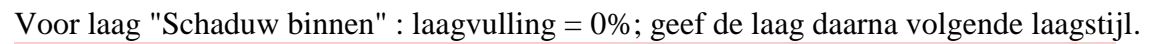

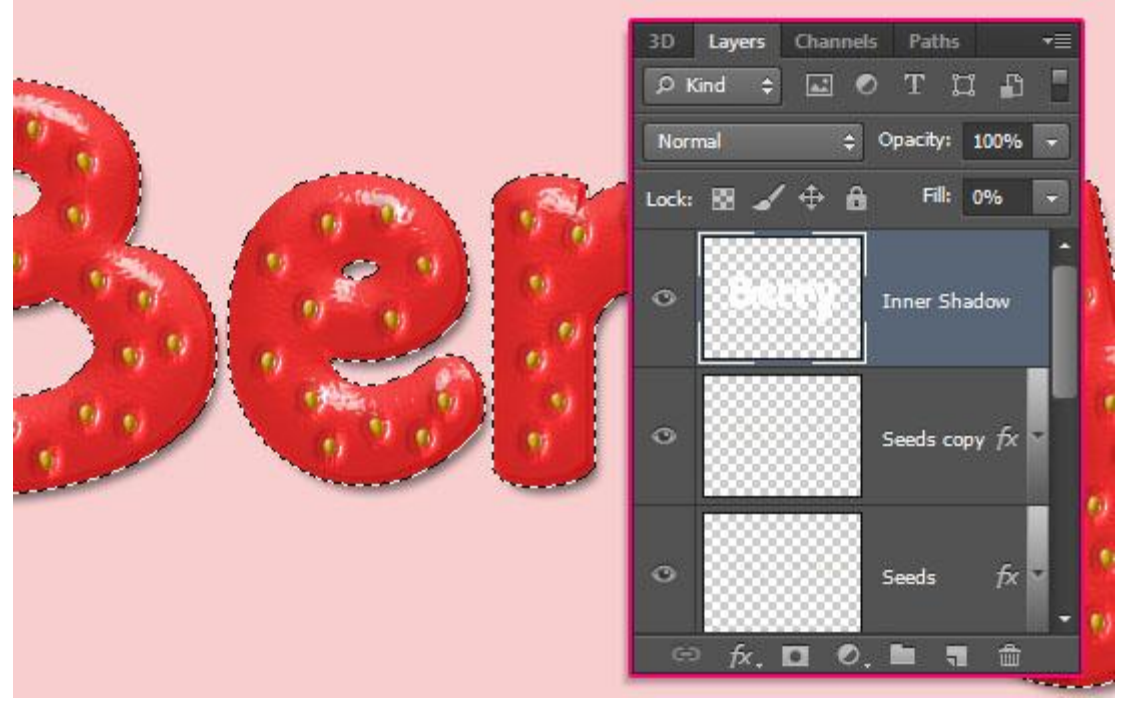

\* Schaduw binnen: modus = Vermenigvuldigen.

| Layer Style                    |                               | ×                   |
|--------------------------------|-------------------------------|---------------------|
| Styles                         | Inner Shadow                  | ОК                  |
| Blending Options: Custom       | Blend Mode: Multiply          | Cancel<br>New Style |
| Stroke Inner Shadow            | Distance:                     |                     |
| Inner Glow                     | Size: 10 px                   |                     |
| Color Overlay Gradient Overlay | Quality<br>Contour:           |                     |
| Outer Glow  Drop Shadow        | Make Default Reset to Default |                     |
|                                |                               |                     |
|                                |                               |                     |
|                                |                               |                     |

De tekst krijgt daardoor een Schaduw binnen; er wordt diepte toegevoegd en de randen zijn beter gedefinieerd.

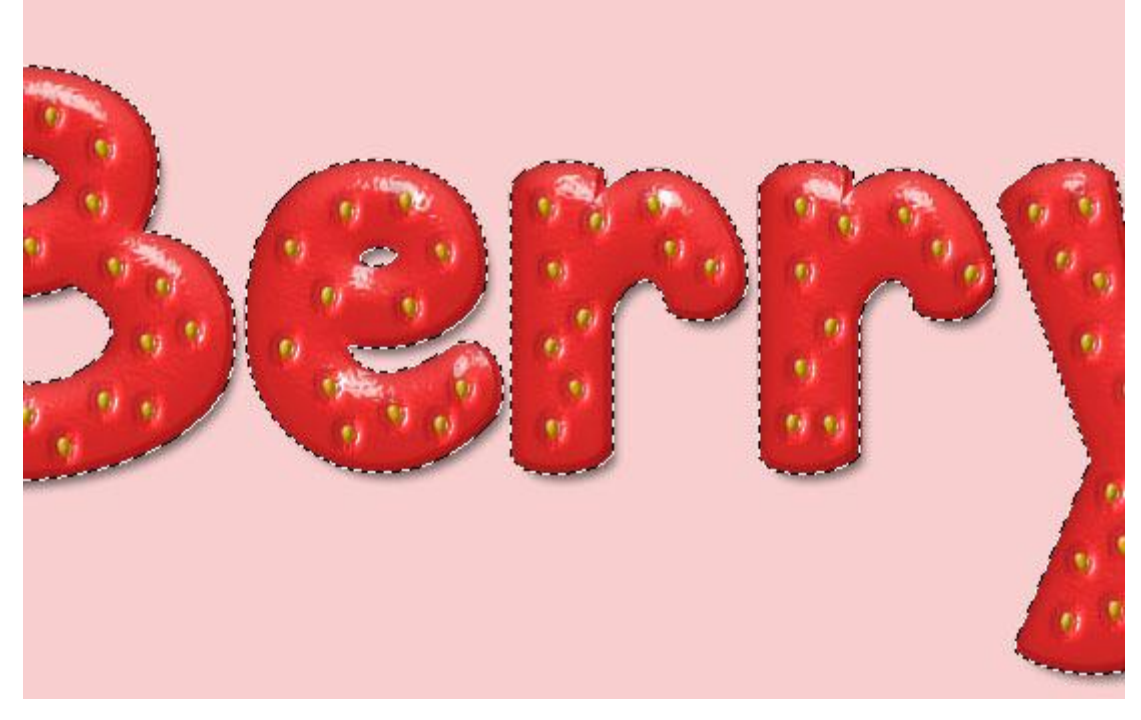

### <u>Stap 10</u>

Deze stap is facultatief, we voegen nog enkele onrijpe delen toe.

Nieuwe laag tussen de beide kopie tekstlagen; noem de laag "verloop bovenaan"; vul een selectie van de tekst met witte kleur (we hebben nog de selectie staan).

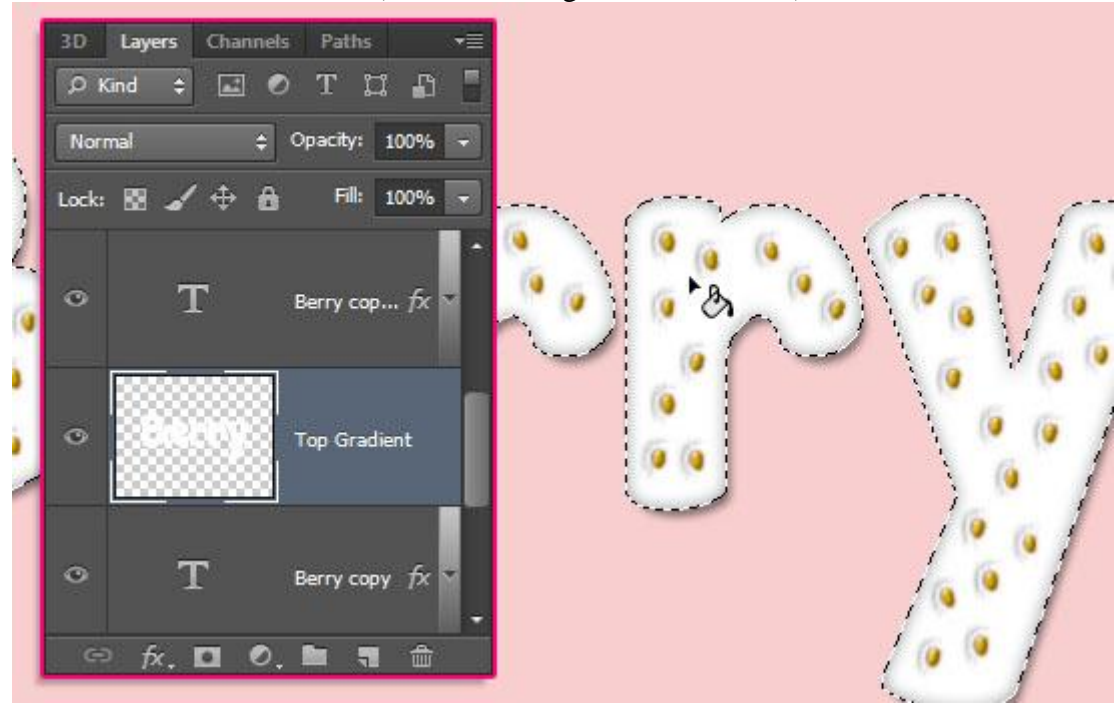

Er wordt een verschillend verloop toegepast; we zullen daarop de letters wat splitsen. Vorige selectie is nog actief; klik in optiebalk op Doorsnede maken ; Rechthoekige selectie maken boven enkele letters.

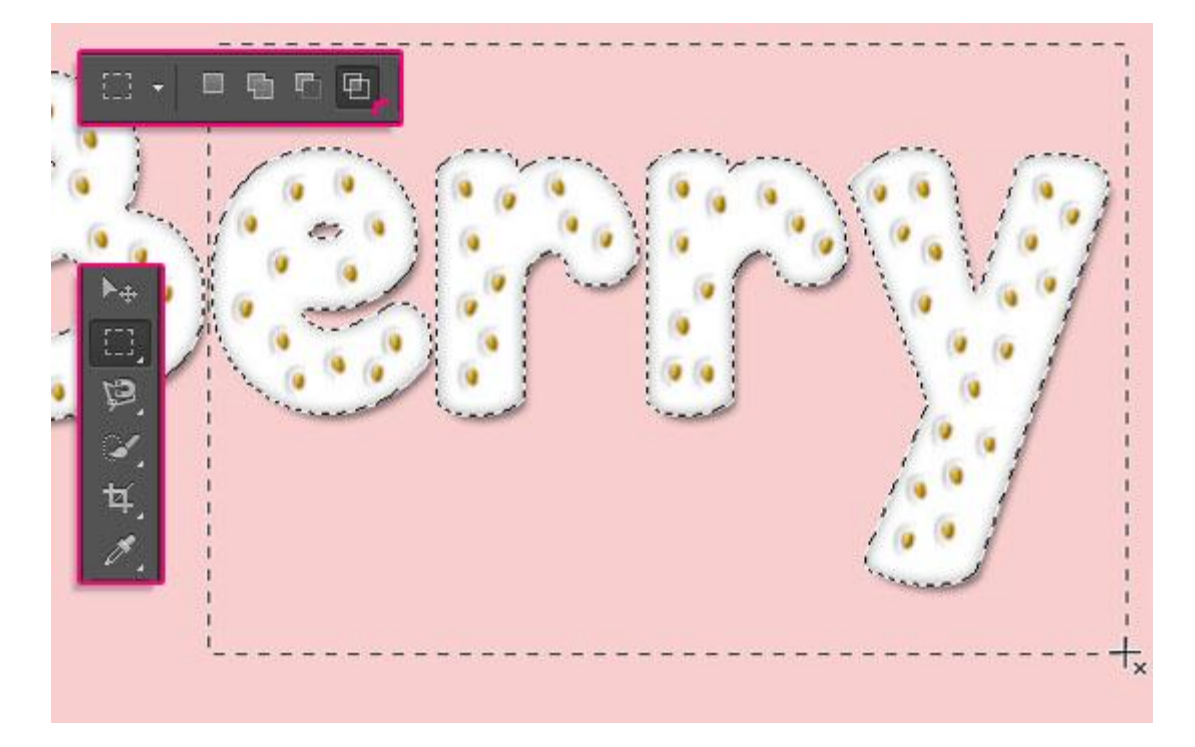

```
Bewerken \rightarrow Knippen.
```

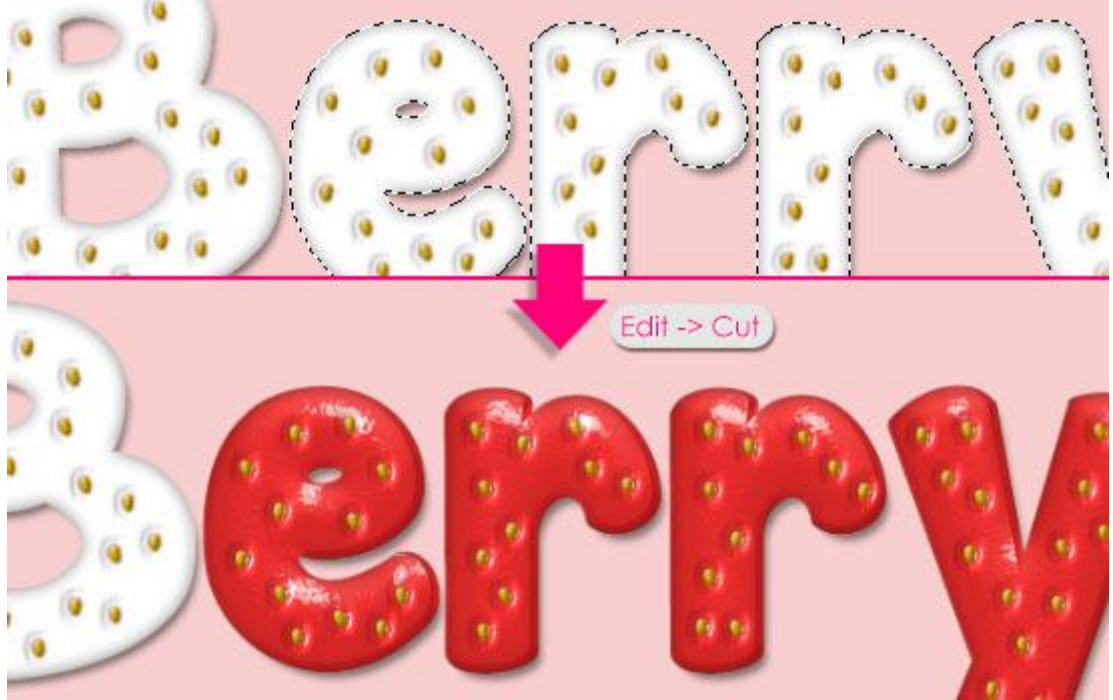

Bewerken  $\rightarrow$  Speciaal plakken > Op locatie plakken, om de letters op dezelfde plaats te plakken, nu echter op een nieuwe laag; de bekomen laag noemt "laag1".

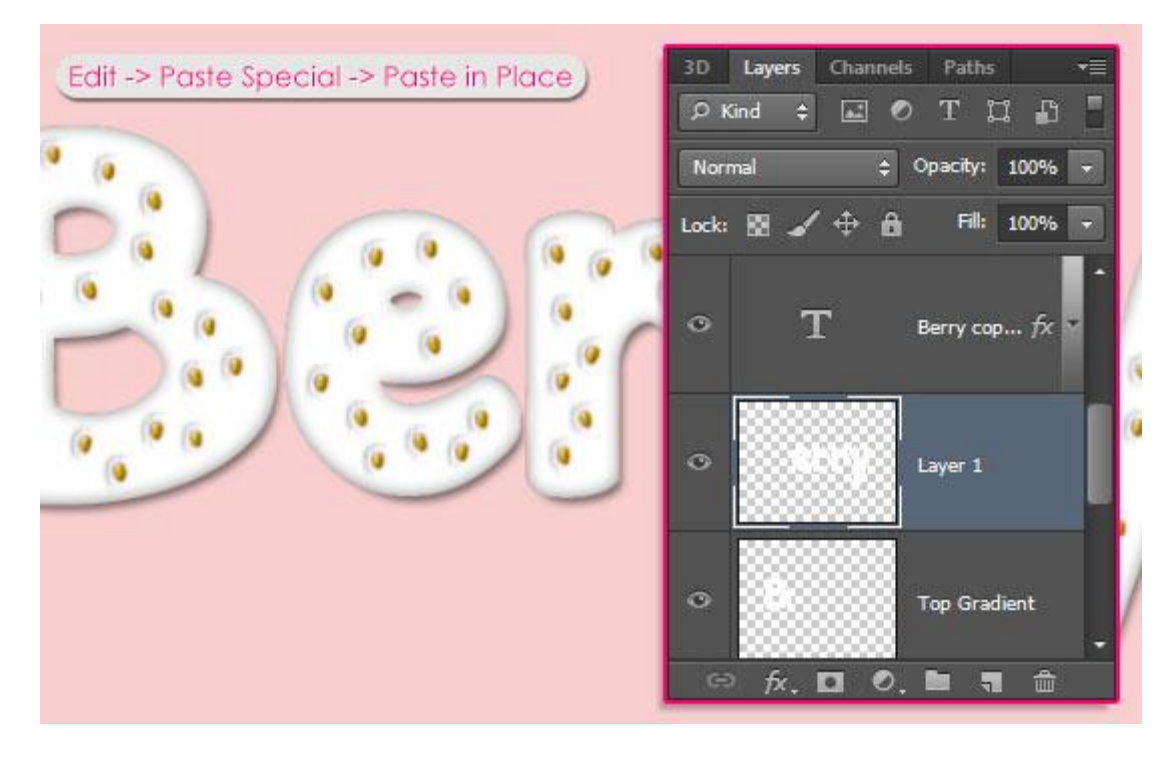

Voor die beide witte lagen : laagvulling = 0 %.

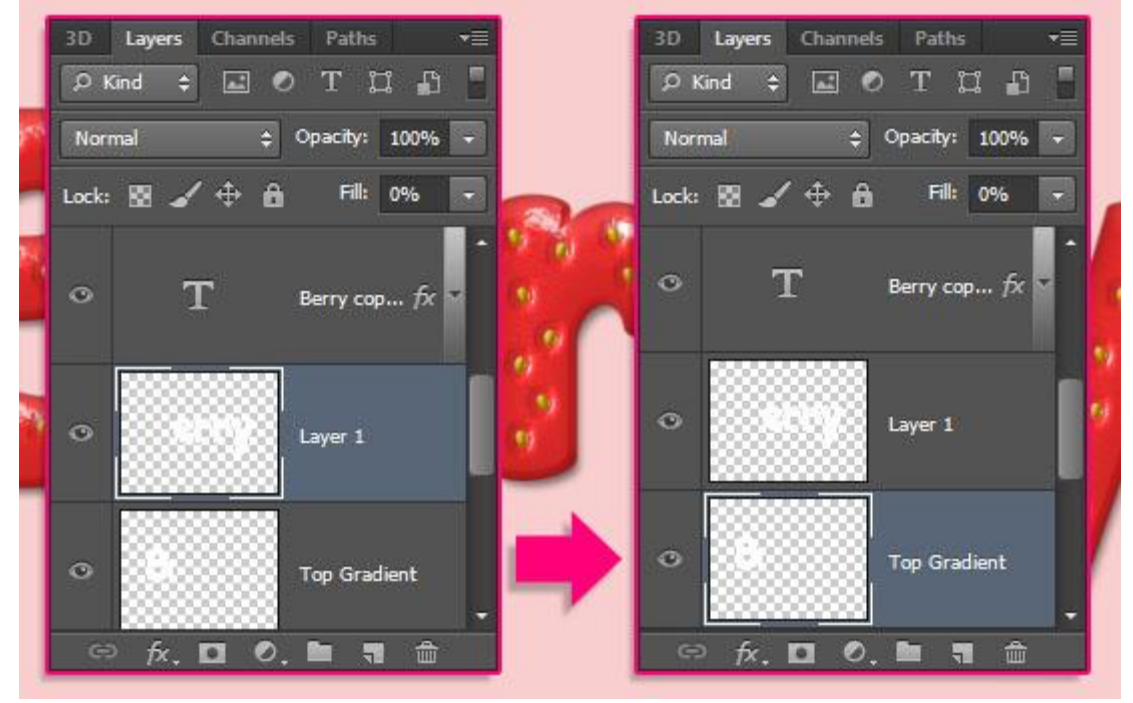

### <u>Stap 11</u>

Dubbelklikken op laag met eerste (hoofd) letter: geef volgende Verloopbedekking : vink omkeren aan en pas de verloopstops aan

| ayer Style               |                                  |           |
|--------------------------|----------------------------------|-----------|
| Styles                   | Gradient Overlay Gradient        | ОК        |
| Blending Options: Custom | Blend Mode: Normal - Dither      | Cancel    |
| 🔲 Bevel & Emboss         | Decity: 75 %                     | New Style |
| Contour                  | Gradient:                        | Proviow   |
| Texture                  | Shipe Lines - WAlter with I wer  | Fleview   |
| 🔄 Stroke                 | Skyle. Linear V Might viut Layer |           |
| 🔄 Inner Shadow           | 📫 Angle:                         |           |
| Inner Glow               | Scale: 100 %                     |           |
| Satin                    |                                  |           |
| Color Overlay            | Make Default Reset to Default    |           |
| Gradient Overlay         |                                  |           |
| Pattern Overlay          |                                  |           |
| Outer Glow               |                                  |           |
| Drop Shadow              |                                  |           |
|                          |                                  |           |
|                          |                                  |           |
|                          |                                  |           |
|                          |                                  |           |
|                          |                                  |           |
|                          |                                  |           |

Kies om te beginnen het verloop van Voorgrondkleur naar Transparant en pas de stops aan:

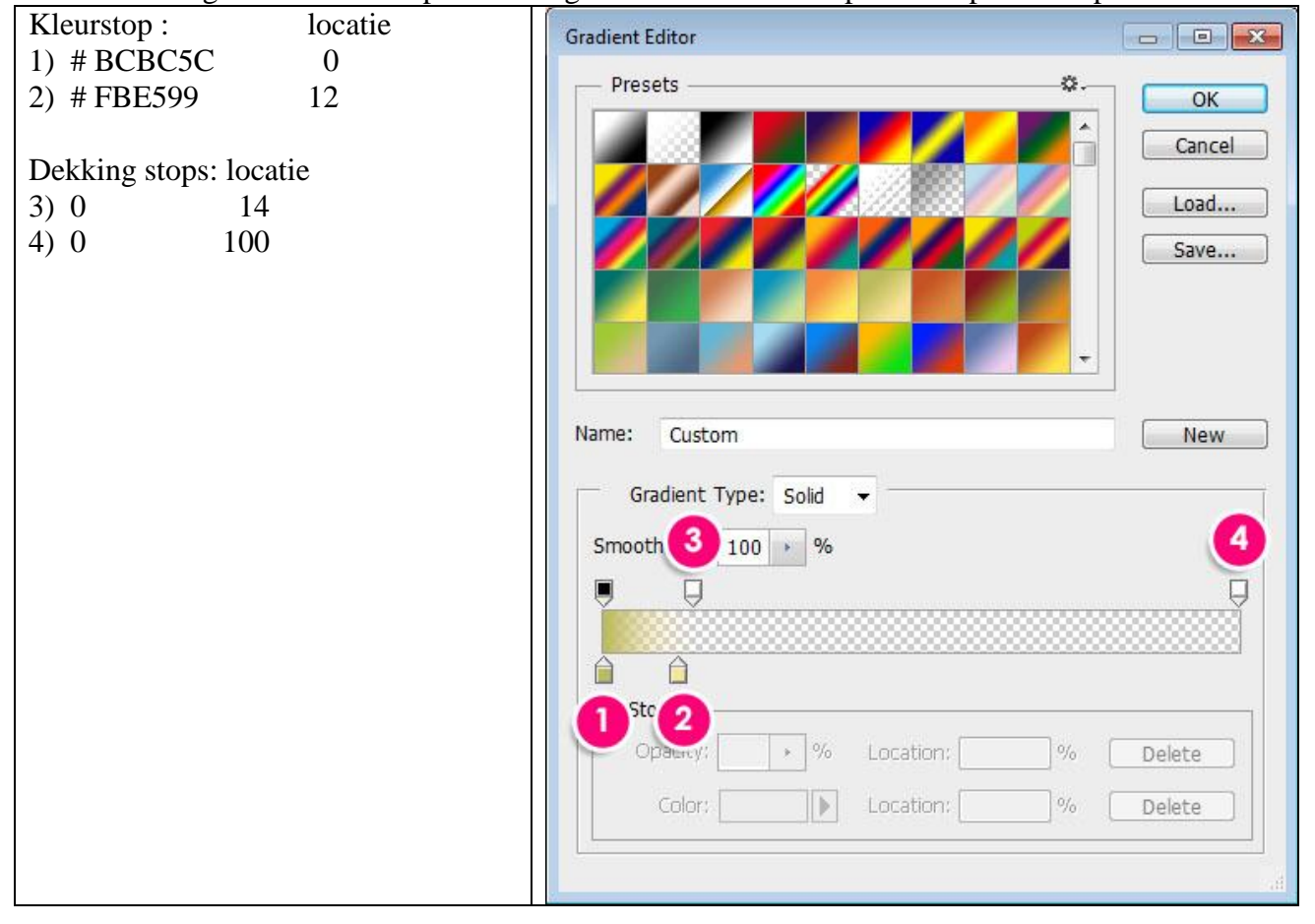

Het verloop wordt bovenaan toegevoegd aan de letter "B". Het instellen van de hoek zet het verloop schuin links bovenaan; hier zullen we ook een blad toevoegen.

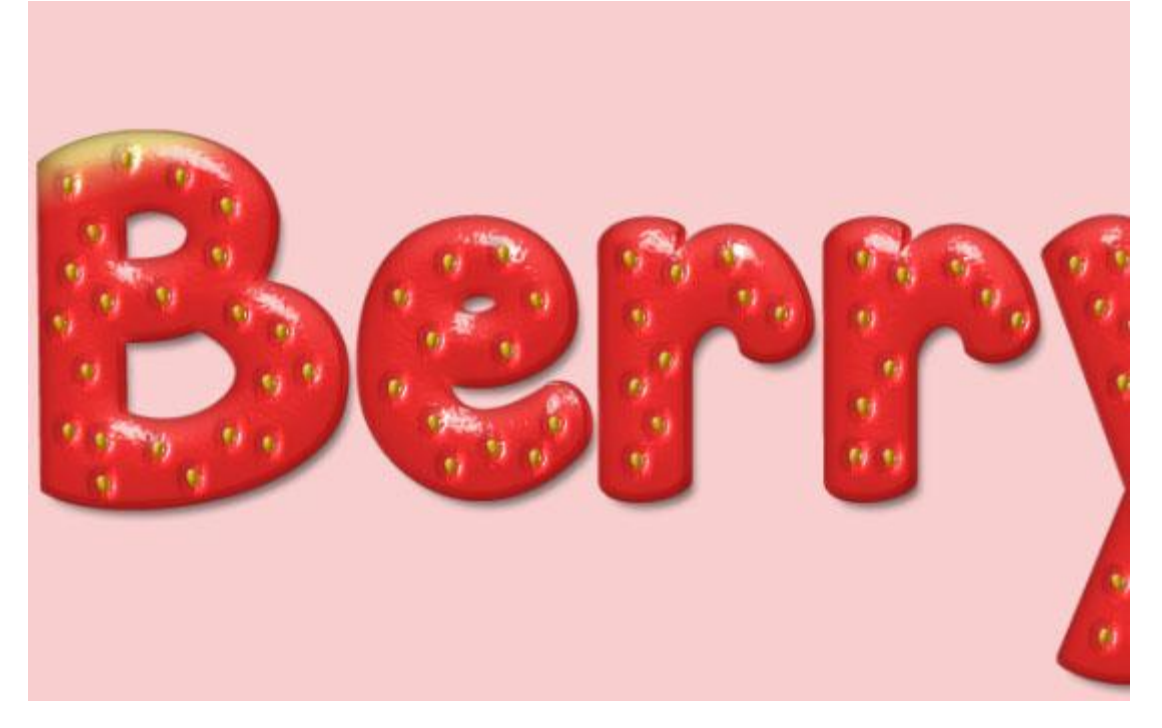

Kopieer en plak deze laagstijl op de "laag1" met andere witte letters.

Wijzig daarna deze Verloopbedekking.

| Blending Options: Custom Bl<br>Bevel & Emboss<br>Contour<br>Texture | nd Mode: Normal   Dither  Opacity:   35 % | Cancel    |
|---------------------------------------------------------------------|-------------------------------------------|-----------|
| Bevel & Emboss     Contour     Texture                              | Opacity: 35 %                             |           |
| Contour                                                             |                                           | New Style |
| Texture                                                             | Gradient:                                 | Draviour  |
|                                                                     |                                           | Preview   |
| 🖾 Stroke                                                            | Style: Linear                             |           |
| 🔄 Inner Shadow                                                      | Angle:                                    |           |
| Inner Glow                                                          | Scalar 100 %                              | 3         |
| 🗐 Satin                                                             | 100 No                                    |           |
| Color Overlay                                                       | Make Default Reset to Default             |           |
| Gradient Overlay                                                    |                                           |           |
| Pattern Overlay                                                     |                                           |           |
| Outer Glow                                                          |                                           |           |
| Drop Shadow                                                         |                                           |           |
|                                                                     |                                           |           |
|                                                                     |                                           |           |
|                                                                     |                                           |           |
|                                                                     |                                           |           |
|                                                                     |                                           |           |

| Gradient Editor                                        |                                                    |                              |
|--------------------------------------------------------|----------------------------------------------------|------------------------------|
| Presets                                                |                                                    | OK<br>Cancel<br>Load<br>Save |
| Name: Custom<br>Gradient Type: Solid<br>Smoothne 2,0 9 | •                                                  | New                          |
| Color:                                                 | <ul> <li>Location:%</li> <li>Location:%</li> </ul> | Delete<br>Delete             |

Locatie van 1) wijzigen naar 8, locatie van de dekking 2) wijzigen naar 18.

Op die andere letters wordt een heel summier verloop toegevoegd (kan je verslepen als het venster van het Verloop open staat!).

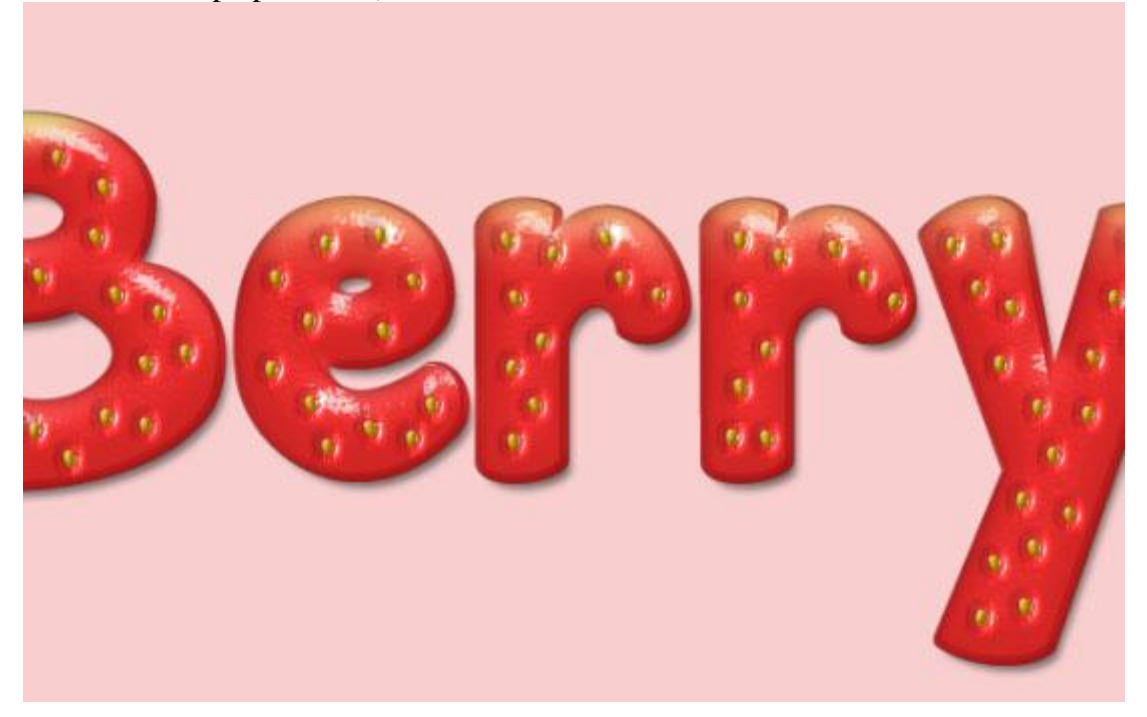

### <u>Stap 12</u> Afbeelding met fruit openen; selecteren.

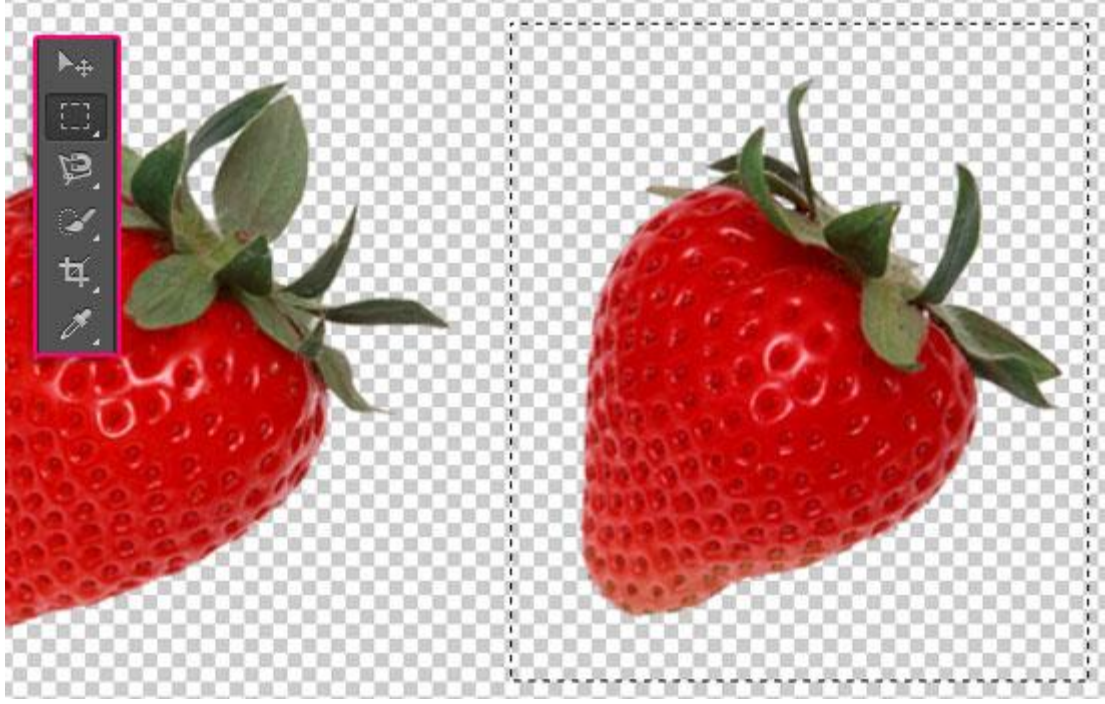

Klik Ctrl + J om de aardbei op een aparte laag te dupliceren; originele laag onzichtbaar maken.

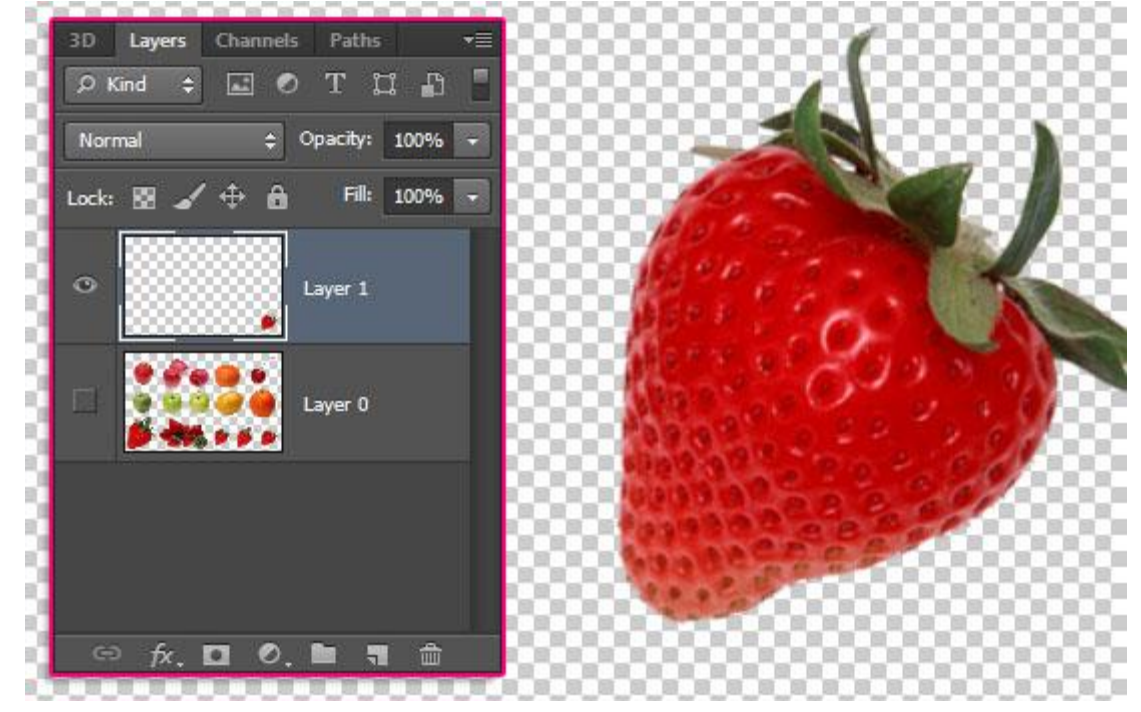

Selectie maken van het blaadje bovenaan de aardbei (magnetische Lasso gebruiken); Bewerken → Kopiëren.

| Feather: 0 px | 🗹 Anti-alias | Width: 10 px | Contrast: 10% | Frequency: 57 |         |
|---------------|--------------|--------------|---------------|---------------|---------|
|               |              |              |               |               | -<br>Na |

Terug naar ons werk document met aardbeientekst : Bewerken → Plakken van het blaadje. Zijn er nog ongewenste delen, verwijder die met een harde Gum.

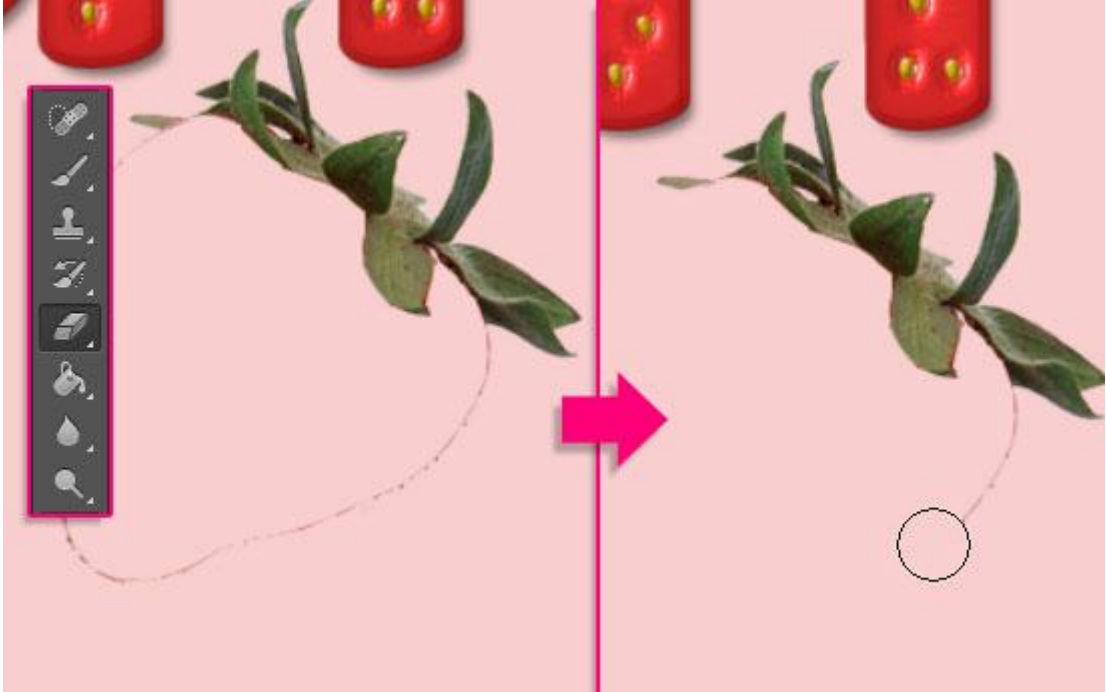

Plaats het blaadje boven op de eerste letter; Transformeer tot passend ; verplaats; roteer; ... gebruik Vrije Transformatie (Ctrl + T); enteren om transformatie te bevestigen.

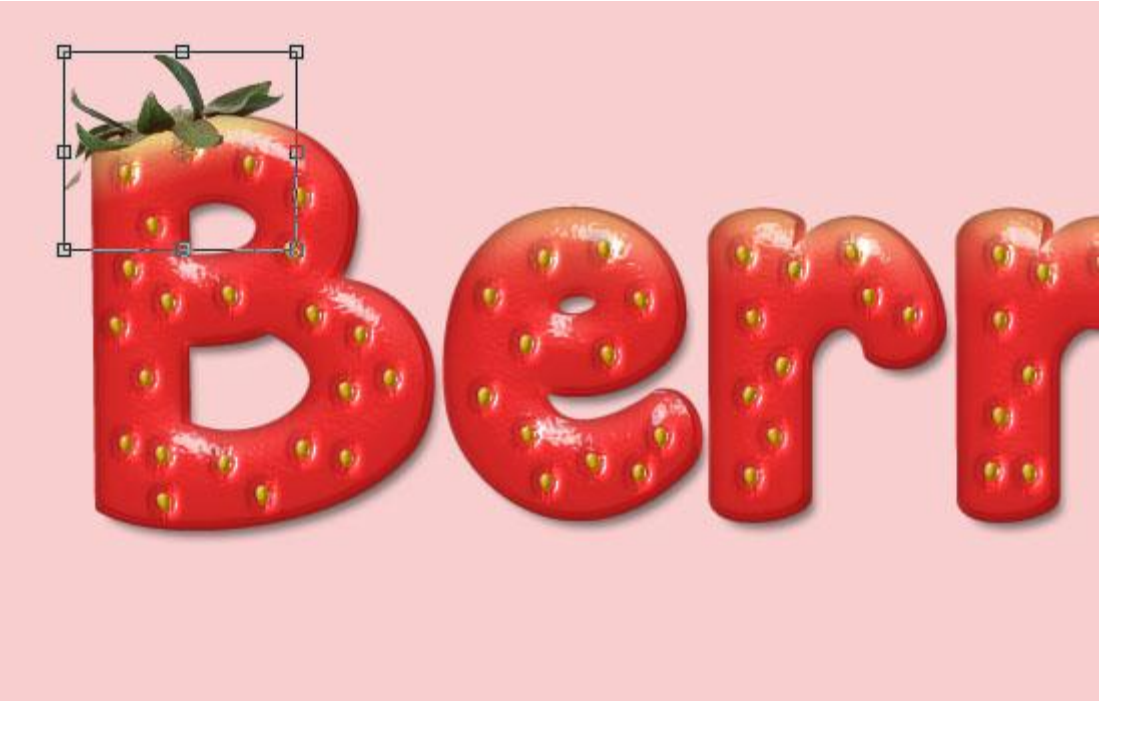

Geef laag "blaadje" volgende Slagschaduw :

| Styles                    | Structure                    | ОК         |
|---------------------------|------------------------------|------------|
| Blending Options: Default | Blend Mode: Multiply         | Cancel     |
| 🖺 Bevel & Emboss          |                              | New Style  |
| Contour                   |                              | Draview.   |
| Texture                   | Angle: 106 ° Use Global Ligh | nt Preview |
| 🗐 Stroke                  | Distance: 10 px              |            |
| 🖺 Inner Shadow            | Spread: 0 %                  |            |
| 🔲 Inner Glow              | Size: 5 px                   |            |
| Satin                     | 0 mlth                       |            |
| Color Overlay             |                              |            |
| Gradient Overlay          | Contour:                     |            |
| Pattern Overlay           | Noise: 0 %                   |            |
| Outer Glow                | Unver Knocks Out Drop Shadow |            |
| Drop Shadow               | Make Default                 |            |
|                           |                              |            |
|                           |                              |            |
|                           |                              |            |
|                           |                              |            |
|                           |                              |            |

### Zie bekomen resultaat.

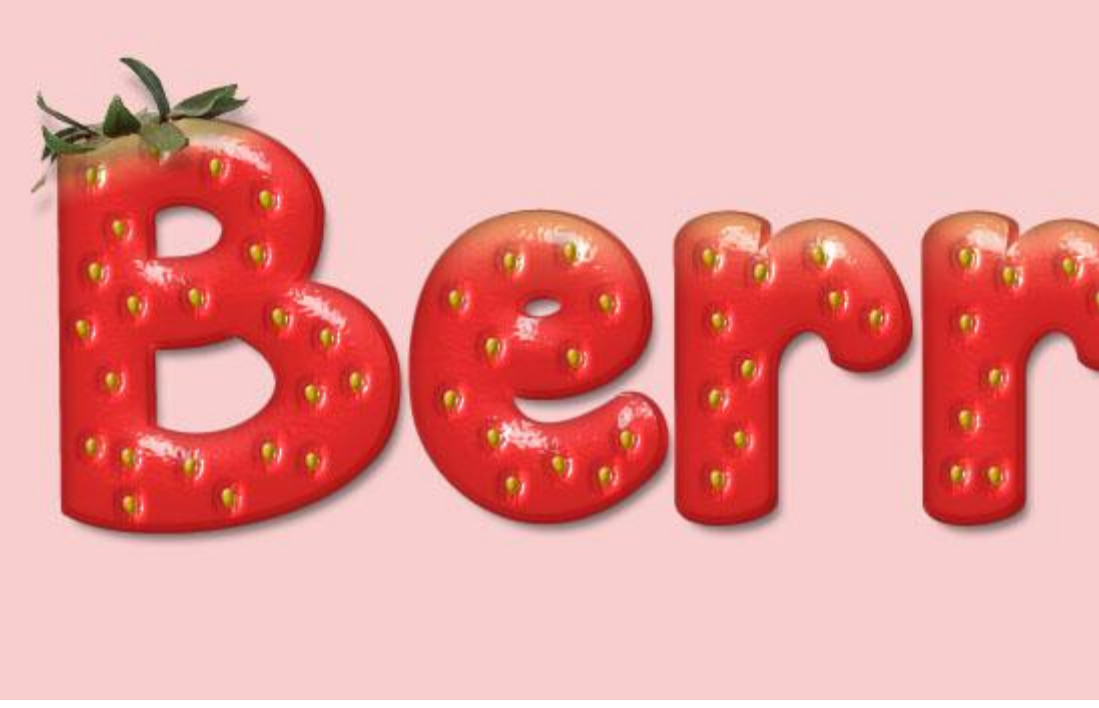

Nog voor laag "blaadje" : Afbeelding  $\rightarrow$  Aanpassingen  $\rightarrow$  Kleurtoon/Verzadiging.

|   |        |             |    |         | Cance   |
|---|--------|-------------|----|---------|---------|
|   | Master | ►<br>Hue:   | 20 |         |         |
|   |        | Saturation: | 35 |         |         |
|   |        | Lightness:  | 0  | 5       |         |
| મ | 5      |             |    | 1 A. A. | Coloriz |

### <u>Stap 13</u>

Nieuwe laag boven de achtergrondlaag; noem de laag "stippen"; vul de laag met een 'Screentones Print pattern'; het hier gebruikte patroon is '3-40.bmp'. Bewerken  $\rightarrow$  Vullen.

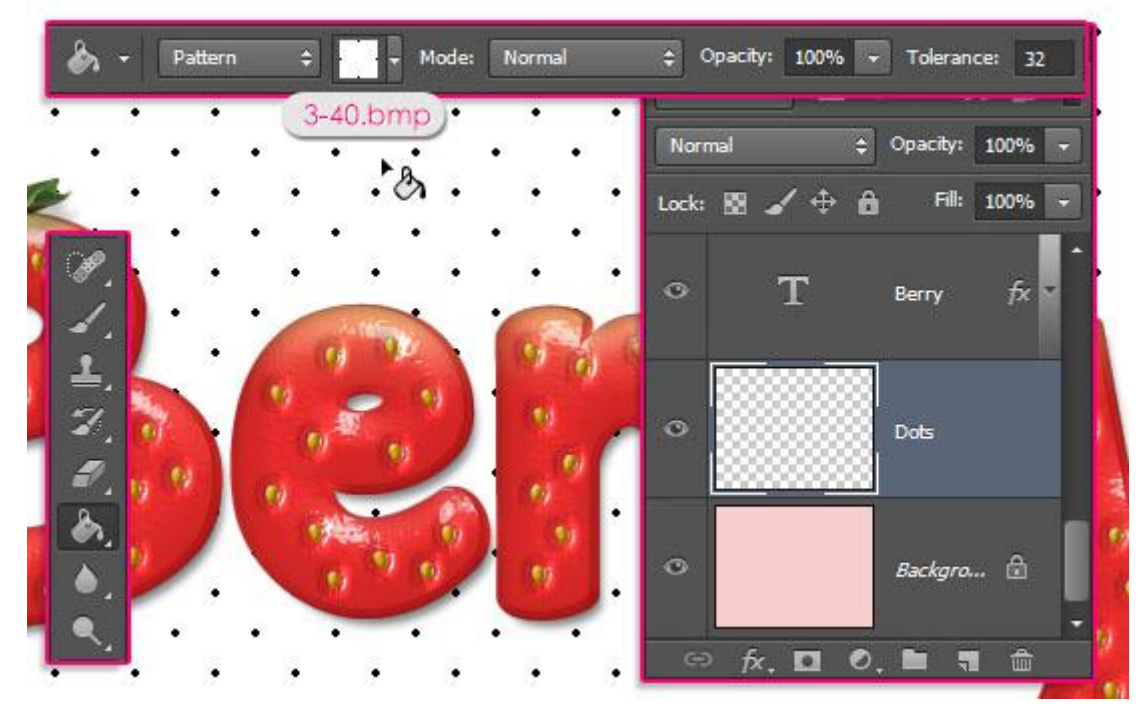

Zet voor laag "stippen" de modus op Vermenigvuldigen; dekking = 35%.

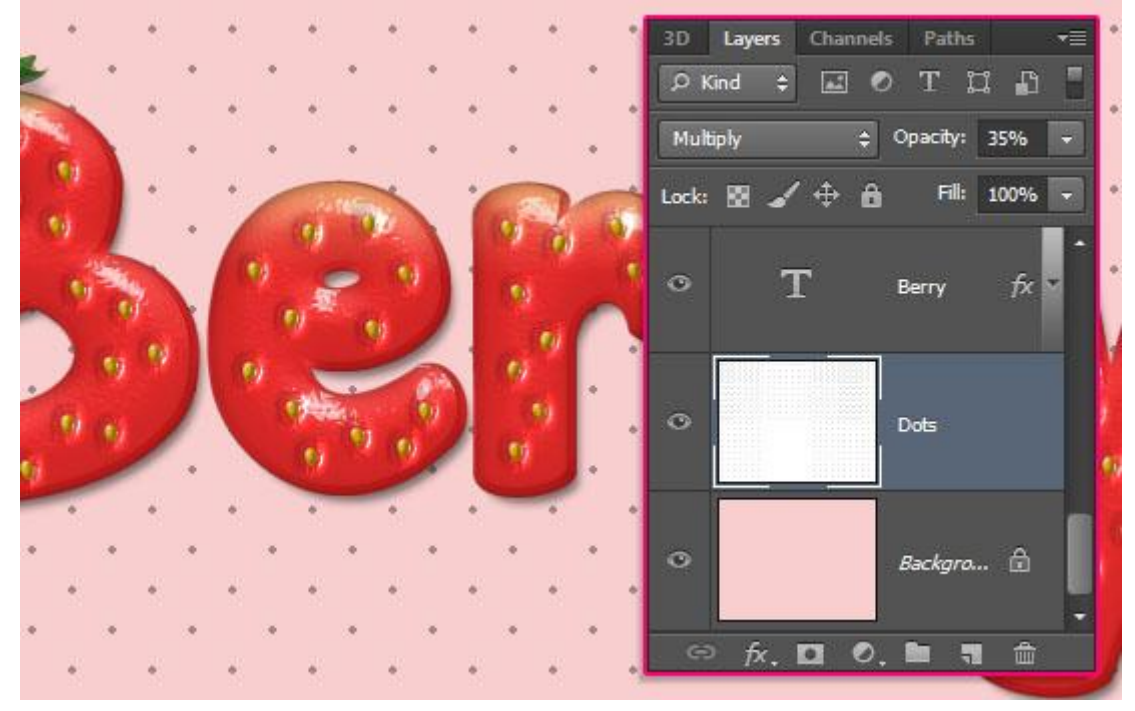

Met Gum kan je stippen wegvegen die tegen de randen van de tekst komen; niet teveel wegvegen; geen lege plaatsen maken.

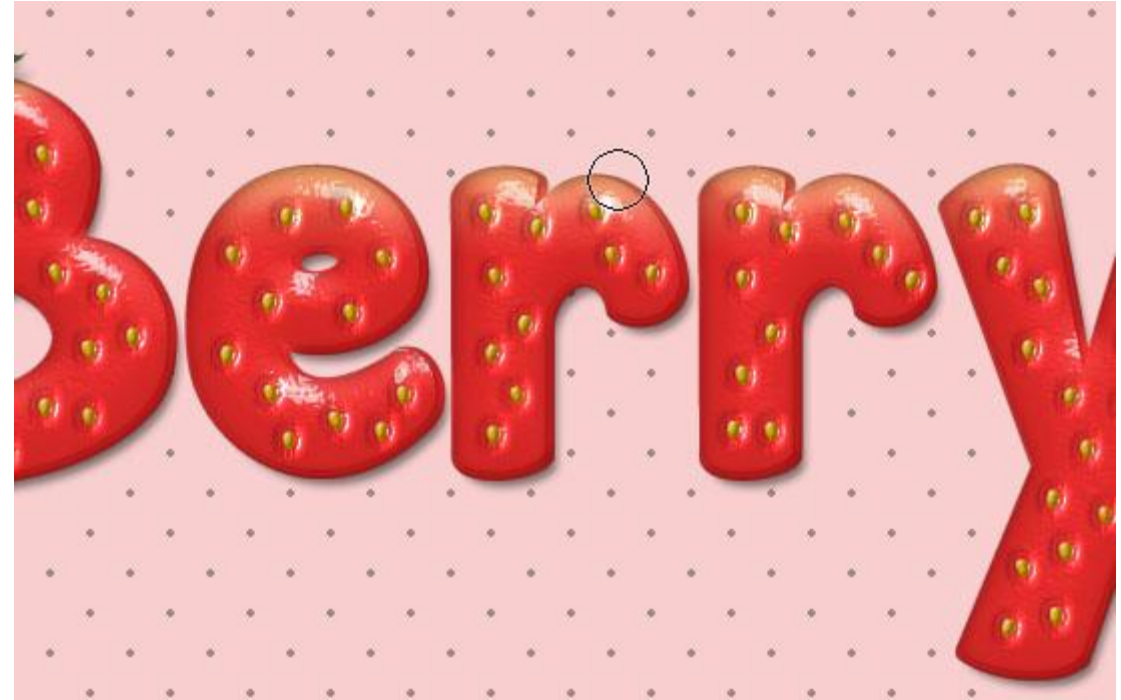

### <u>Stap 14</u>

Je kan nog de tekst 'Straw' toevoegen met lettertype 'Clear Line'. Kleur = # DE2D2D ; lettergrootte = 100 pt.

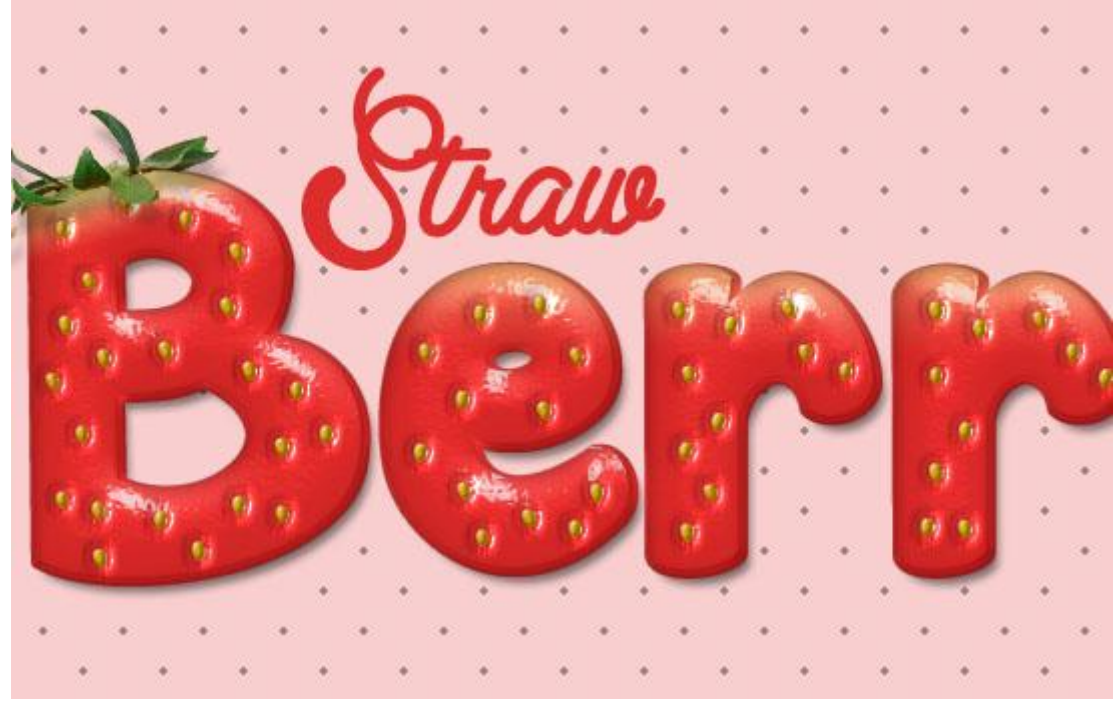

| Styles                    | Drop Shadow Structure         | ОК         |
|---------------------------|-------------------------------|------------|
| Blending Options: Default | Blend Mode: Multiply          | ece Cancel |
| 🗐 Bevel & Emboss          | Opacity: 75 %                 | New Style  |
| Contour                   |                               | Drewiews   |
| Texture                   | Angle: 120 ° Use Global Light | V Preview  |
| Stroke                    | Distance: 5 px                |            |
| 🗐 Inner Shadow            | Spread:0%                     |            |
| Inner Glow                | Size: 5 px                    |            |
| Satin                     |                               |            |
| Color Overlay             |                               |            |
| Gradient Overlay          | Contour:                      |            |
| Pattern Overlay           | Noise:0 %                     |            |
| Outer Glow                | I aver Kenchr Out Drop Shadow |            |
| Drop Shadow               | Make Default                  |            |
|                           | Make Derault Reset to Derault |            |
|                           |                               |            |
|                           |                               |            |
|                           |                               |            |

Geef de laag "Straw" volgende Slagschaduw : kleur = # F8CECE.

Mooie effect voor deze laag : een roze schaduw.

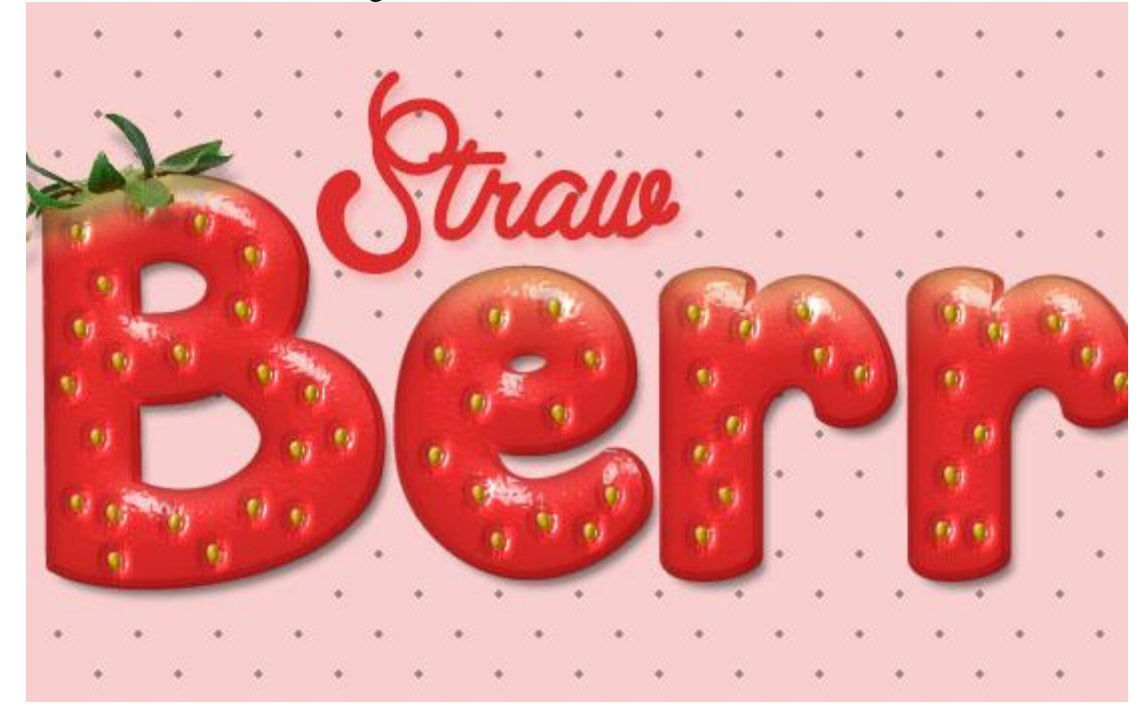

Veeg nog enkele stippen weg rond het woord 'Straw'.

۰.

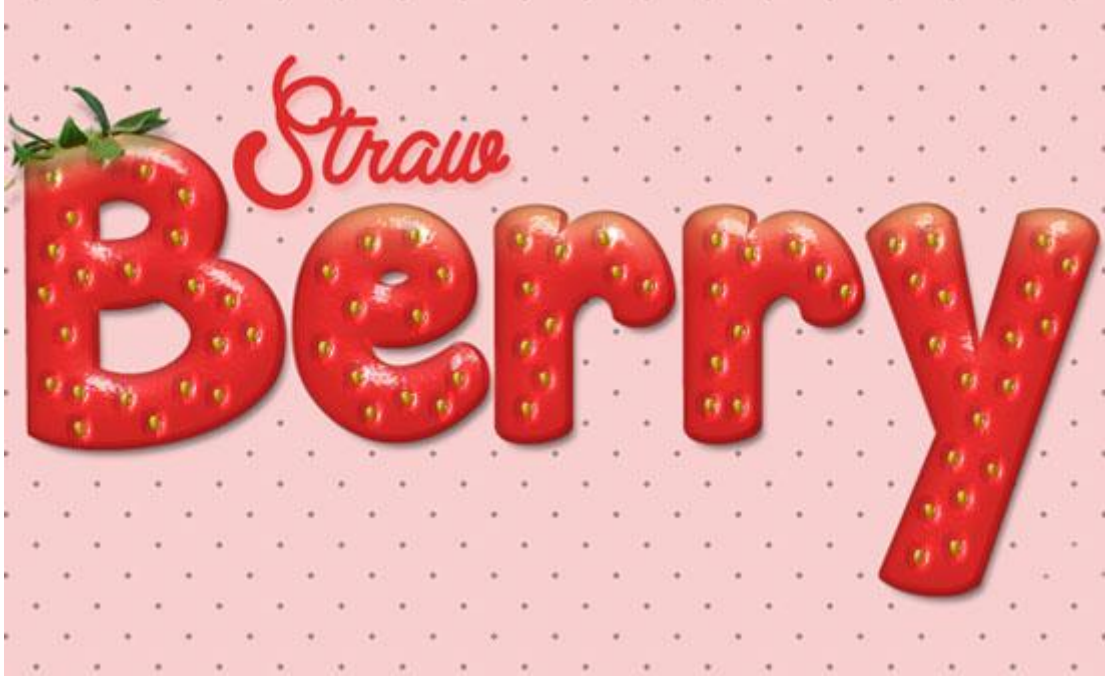